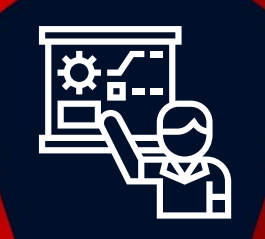

# ZABBIX 5.0 Certified Specialist Training Day 2

© 2020 by Zabbix. All rights reserved

### **COPYRIGHT NOTICE**

### **Rules**

It is prohibited to make any video and/or audio recordings during the whole period of this course.

This course is intended only for the officially enrolled student. Subject to the Copyright Notice below, the student is not allowed to share his credentials for attending this course, to allow others to join and take part, or otherwise make use of these Materials.

### **Copyright notice**

© Zabbix, 2020. All rights reserved.

Unless otherwise indicated, Zabbix owns the copyright and other intellectual property rights in the text, graphics, information, designs, data, verbal/audio/video presentations and files, comments, drawings, exam questions and exam answers, and other training content, lab manuals and practical tasks, and training courses themselves (further – Materials).

The Materials are protected by watermarks, copyright statements, and other means. It is prohibited to remove any of watermarks and copyright statements, or in any other way to amend or change the content or appearance of the Materials.

Any unauthorized reprint, publication, reproduction, sharing, or use of the Materials is prohibited. No part of the Materials may be reproduced, transmitted, or published in any form or by any means, electronic or mechanical, including photocopying, recording, or by any information storage and retrieval system without the express signed written permission from Zabbix.

All course Materials made available to the student during the course of the training may be used solely by the student enrolled in the relevant course for personal and educational purposes only. Materials provided to the student should be treated as confidential information shared with the student only for the purpose of the student performing Zabbix Certified training.

The student acknowledges that damages alone would not be an adequate remedy for the breach of this copyright and the student shall be entitled to the granting of equitable relief concerning any threatened or actual breach of any of the provisions of this Copyright notice.

## AGENDA

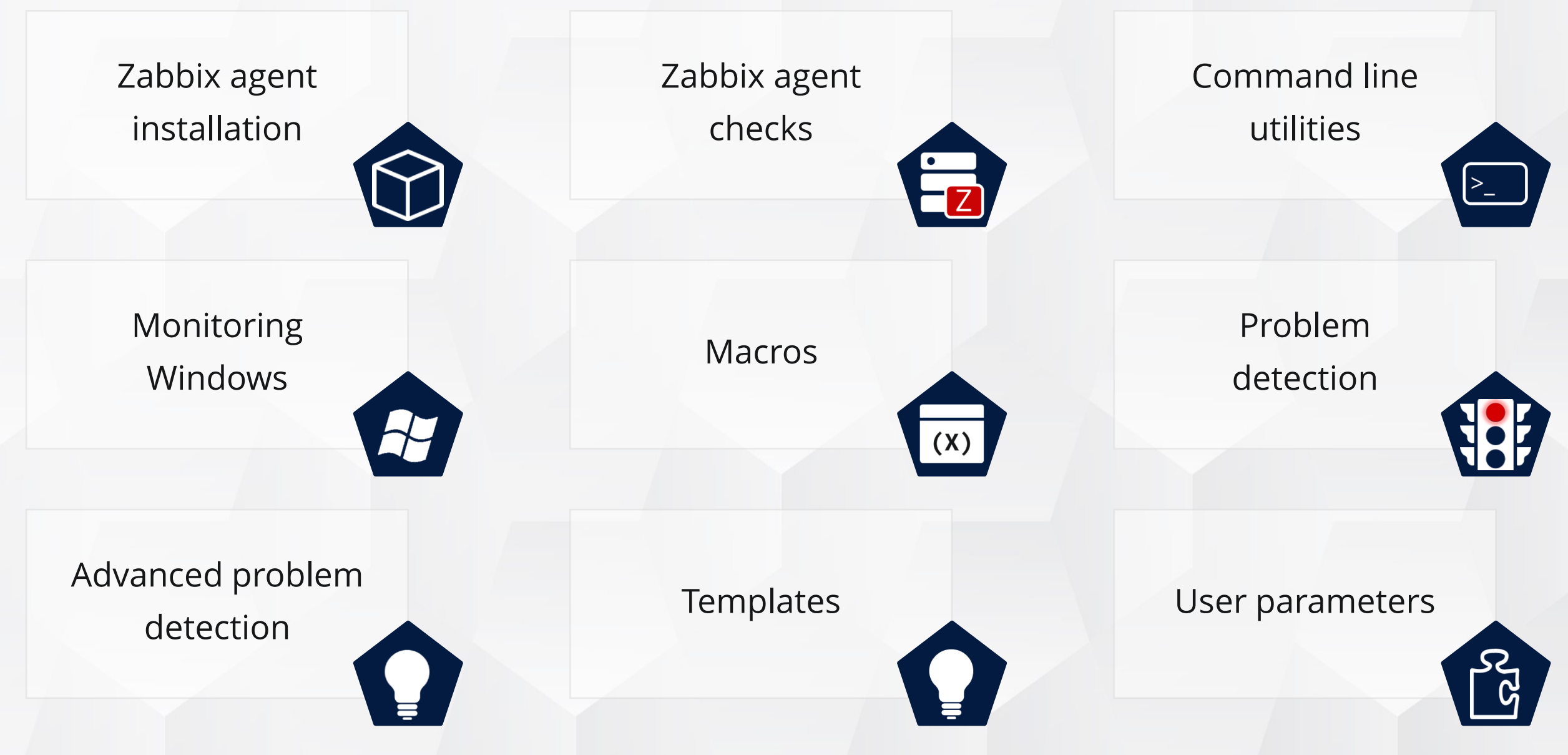

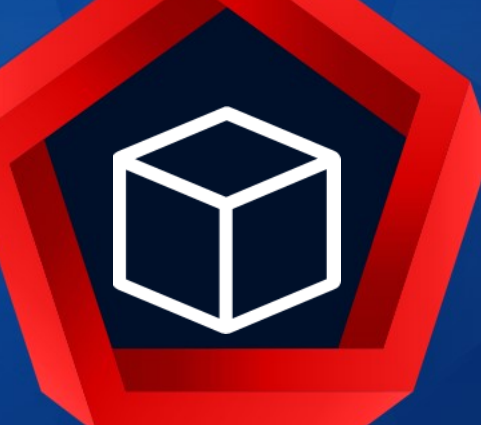

## Zabbix Agent installation

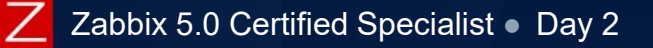

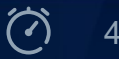

### Zabbix agent is a process deployed on monitoring targets.

### A native Zabbix agent:

- ✤Is developed in the C language
- May run on various supported platforms (Linux, UNIX, macOS, Windows etc.)
- Collects data from a device or an application
- ✤ Has very low memory footprint and resource usage
- **~** Can work in the passive and active modes
- Supports native communication encryption
- Uses a JSON based protocol to communicate with Zabbix server

https://www.zabbix.com/documentation/5.0/manual/concepts/agent

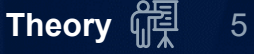

### AGENT AVAILABILITY

Zabbix agents starting from version 1.4 are compatible with:

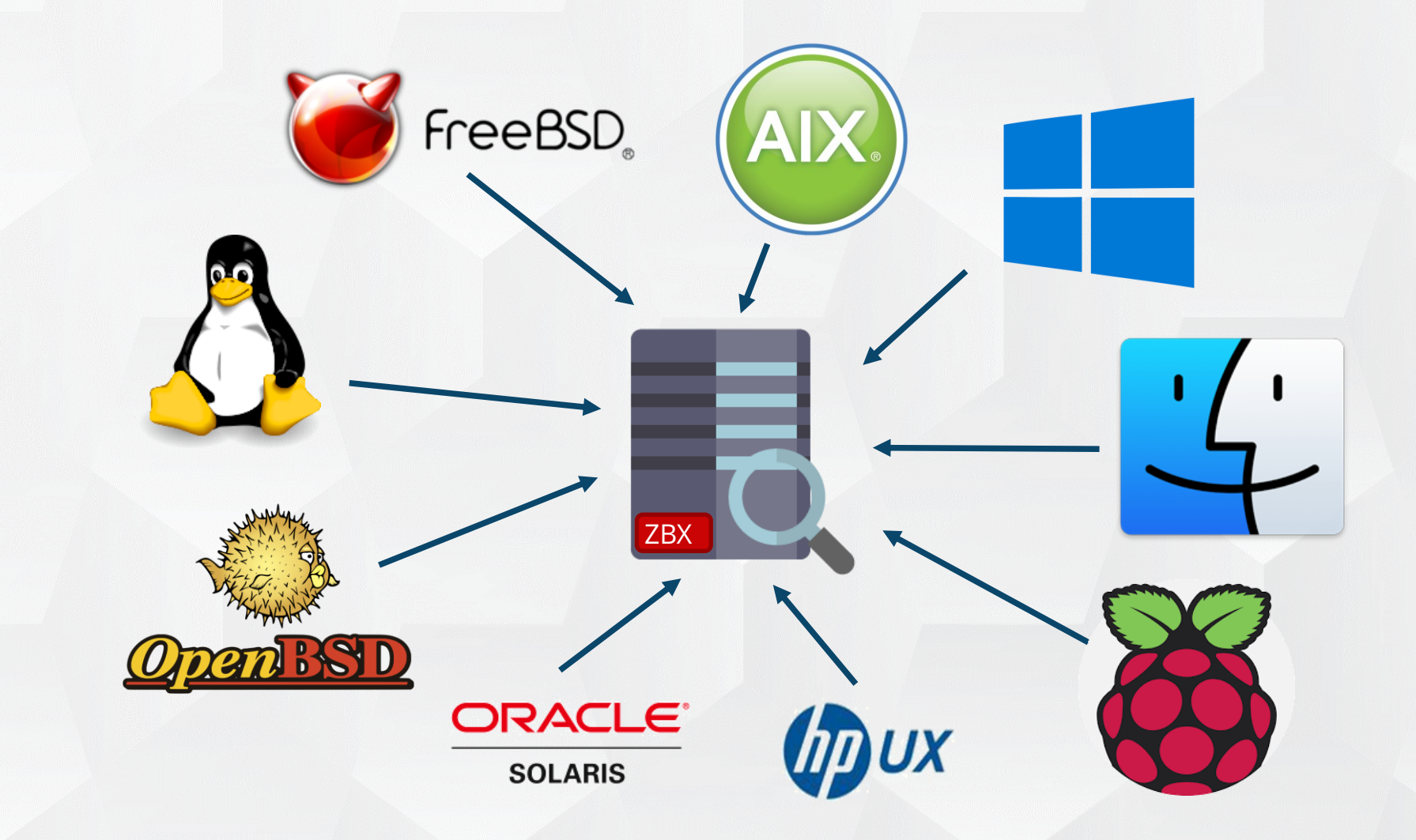

### **INSTALLING LINUX AGENT**

### Install Zabbix agent:

# dnf install zabbix-agent

### Configure zabbix\_agentd.conf

- ♣Server=<IP/DNS>
- ServerActive=<IP/DNS>
- Hostname=<name of host>
- Start Zabbix agent:

# systemctl start zabbix-agent

### Enable autostart:

# systemctl enable zabbix-agent

## Often pre-compiled Configure and compile sources

| FOR PRODUCTION USE       | FOR CLOUDS                | FOR CONTAINERS                | FOR QUICK<br>DEPLOYMENT | FOR DEEP<br>CUSTOMIZATION | FOR AGENT<br>DEPLOYMENT |
|--------------------------|---------------------------|-------------------------------|-------------------------|---------------------------|-------------------------|
| Install from<br>Packages | Zabbix<br>Cloud<br>Images | Zabbix<br>Container<br>Images | Zabbix<br>Appliance     | Zabbix<br>Sources         | Zabbix<br>Agents        |

### Download and install pre-compiled Zabbix agents

|                 |            |          |                |               | (         |   |
|-----------------|------------|----------|----------------|---------------|-----------|---|
| OS DISTRIBUTION | OS VERSION | HARDWARE | ZABBIX VERSION | ENCRYPTION    | PACKAGING | J |
| Windows         | 3.0        | amd64    | 5.0 LTS        | No encryption | Archive   |   |
| Linux           | 2.6.23     | i386     | 4.4            |               |           |   |
| macOS           | 2.6        |          | 4.0 LTS        |               |           |   |
| AIX             | 2.4        |          | 3.0 LTS        |               |           |   |
| FreeBSD         |            |          |                |               |           |   |
| HPUX            |            |          |                |               |           |   |

### INSTALLING WINDOWS AGENT

- Download an agent msi install package from zabbix.com
- •• Run the zabbix\_agent-5.0.X-windows-amd64-openssl.msi
- **~** Follow the steps of the setup wizard.

| Zabbix Agent (64-bit) Setup — 🗆 🗙                                                                                                    | i Zabbix Agent (64-bit) Setup 🦳 — 🗌 🗙                                                                                                    | Zabbix Agent (64-bit) Setup                                                                                                    |
|----------------------------------------------------------------------------------------------------|----------------------------------------------------------------------------------------------------|----------------------------------------------------------------------------------------------------|
| Welcome to the Zabbix Agent (64-bit)<br>Setup Wizard                                                                                                    | End-User License Agreement Please read the following license agreement carefully                                                                                                    | Zabbix Agent service configuration Please enter the information for configure Zabbix Agent ZABBIX                                                                                                    |
| ZABBIX         The Setup Wizard will install Zabbix Agent (64-bit) on your computer. Click Next to continue or Cancel to exit the Setup Wizard.                                                                                                    | GNU GENERAL PUBLIC LICENSE<br>Version 2, June 1991                                                                                                    | Host name: Windows PC Zabbix server IP/DNS: zabbix.example.com                                                                                                    |
| he Enterprise-class Aonitoring Solution for Everyone                                                                                                    | Convisit (/) 1999 1991 Free Software Ecundation for                                                                                                    | Agent listen port: 10050<br>Server or Proxy for 122.0.0.1                                                                                                    |
|                                                                                                    | S1 Franklin Street, Fifth Floor, Boston, MA 02110-1301, USA                                                                                                    | Remote command:                                                                                                    |
| www.zabbix.com                                                                                                    | European is parmitted to cape and distribute usebatim conies                                                                                                    | Enable PSK:<br>Add agent location to<br>the PATH:                                                                                                    |
| Back Next Cancel                                                                                                    |                                                                                                    |                                                                                                    |
| Back         Next         Cancel           Cabbix Agent (64-bit) PSK Setup         ×           abbix Agent pre-shared key configuration         ×           Please enter the PSK information for configure Zabbix Agent         ZABBIX                                                                              | i€ Zabbix Agent (64-bit) Setup - ○ × Custom Setup Select the way you want features to be installed.                                                                                                    | Image: Second Second |
| abbix Agent (64-bit) PSK Setup × abbix Agent (64-bit) PSK Setup  abbix Agent pre-shared key configure Zabbix Agent  Please enter the PSK information for configure Zabbix Agent Pre-shared key identity:                                                                                                    |                                                                                                    | Ready to install Zabbix Agent (64-bit)       ZABB         Click Install to begin the installation, Click Back to review or change any of your installation settings. Click Cancel to exit the wizard.                                                                                                    |
| Back     Vext     Cancel       Adabits     Agent (64-bit) PSK Setup     ×       abbits     Agent pre-shared key configuration     Pre-shared key identity:                                                                                                    | Zabbix Agent (64-bit) Setup     Setext the way you want features to be installed.     Zabbix Agent (64-bit)     Click the icons in the tree below to change the way features will be installed.     Zabbix Agent (64-bit)     Agent daemon     Zabbix sender     Zabbix sender     Zabbix get     Zabbix get                                                                                                    | Ready to install Zabbix Agent (64-bit)         Click Install to begin the installation. Click Back to review or change any of your installation settings. Click Cancel to exit the wizard.                                                                                                    |
| Back     Next     Cancel         Zabbix Agent (64-bit) PSK Setup     X <b>abbix Agent pre-shared key configuration</b> CADE   Please enter the PSK information for configure Zabbix Agent       Pre-shared key identity:   Pre-shared key value: Please, set minimum required permission to access the psk.key file | Image: Status and Status and Status | Ready to install Zabbix Agent (64-bit)         Click Install to begin the installation. Click Back to review or change any of your installation settings. Click Cancel to exit the wizard.                                                                                                    |

### AGENT FOR MACOS

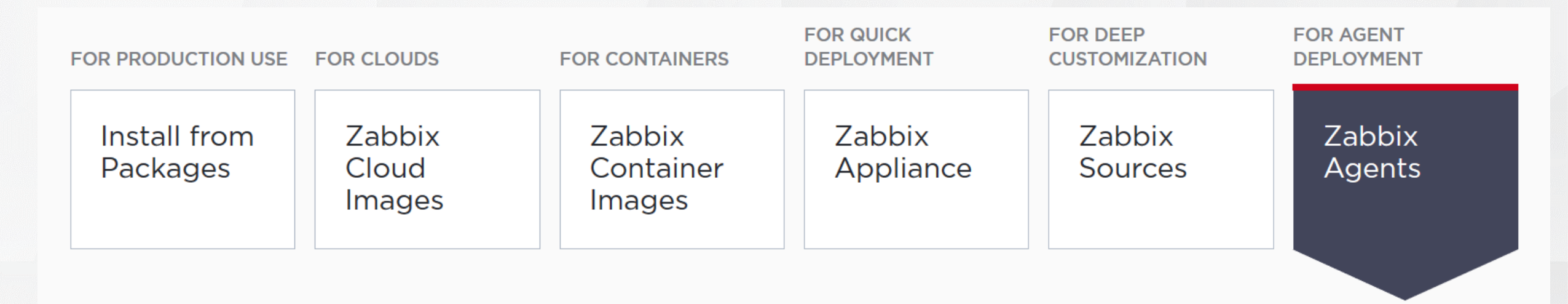

### Download and install pre-compiled Zabbix agents

| OS DISTRIBUTION | OS VERSION | HARDWARE | ZABBIX VERSION | ENCRYPTION    | PACKAGING |
|-----------------|------------|----------|----------------|---------------|-----------|
| Windows         | Any        | amd64    | 5.0 LTS        | GnuTLS        | PKG       |
| Linux           |            | i386     | 4.4            | OpenSSL       | Archive   |
| macOS           |            |          | 4.2            | No encryption |           |

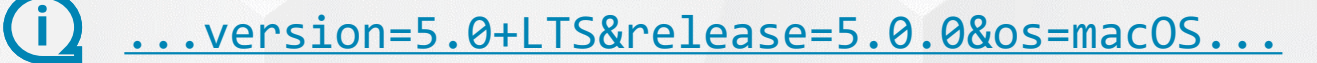

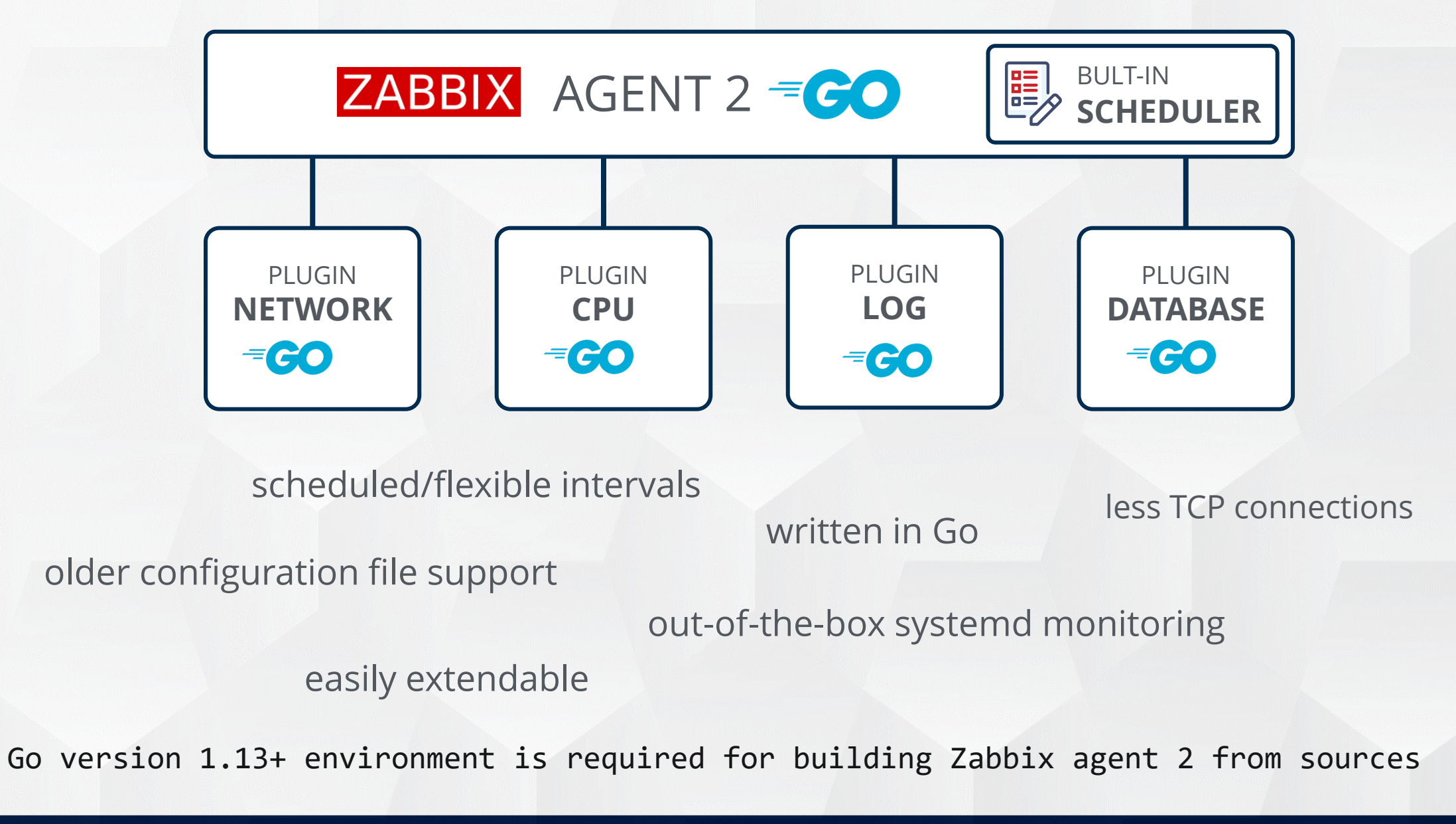

### ZABBIX AGENT 2 NOTES

### Zabbix agent 2 is written in Go (Golang).

Drop-in replacement for Zabbix agent

- Supports all previous functionality (same item keys)
- Supports old configuration file format
- Agent 2 currently has limited systemd support
- Can be installed as a Windows service (since 5.0.4)
- ✤ Has been developed to
  - Reduce the number of TCP connections
  - Be easily extendible with plugins.
- Improved active checks
  - Active checks support scheduled/flexible intervals
  - Parallel execution of multiple active checks for each ServerActive

https://www.zabbix.com/documentation/5.0/manual/concepts/agent2

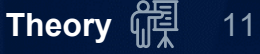

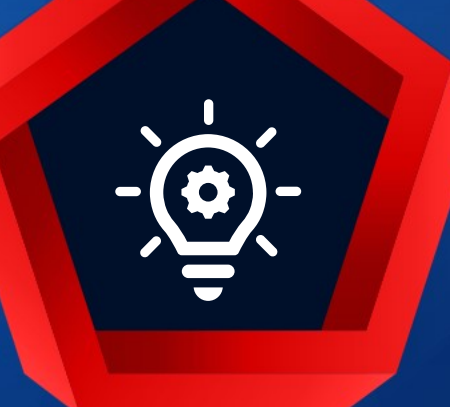

## Q&A Why do we need Zabbix agent on a Zabbix server?

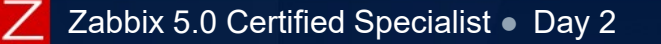

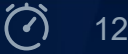

## PRACTICAL SETUP

- 1. Install Zabbix agent
- 2. Check status of the "zabbix\_agentd" daemon
- 3. Login to frontend and find the host "Zabbix server"
- 4. Check Latest data section to make sure the metrics are collected
  - 1) Enable detailed
  - 2) Find Zabbix agent items
  - 3) Filter CPU related items only
  - 4) Select all load averages and display on a simple graph

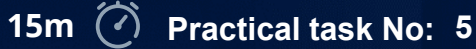

13

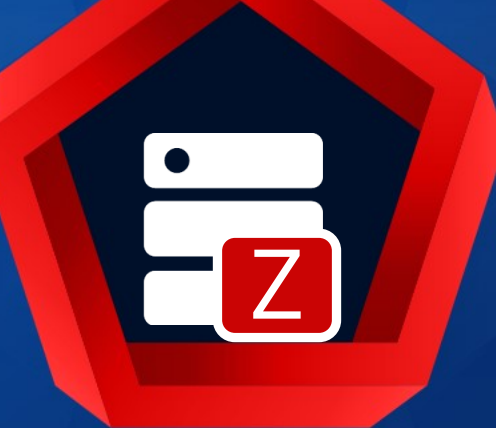

# Zabbix agent Passive checks

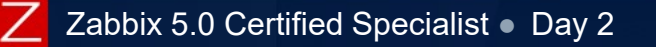

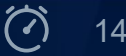

### ZABBIX AGENT PASSIVE CHECKS: SETTINGS

A passive check is a simple data request.

\*Zabbix server or proxy asks for some data (for example, CPU load) and Zabbix agent sends back the result to the server/proxy

Settings for host in the frontend:

Configuration > Hosts > {host} > Interfaces IP/DNS and Port

|    | * Interfaces | Туре  | IP address | DNS name   | C | onne | ct to | Port  | De | efault |
|----|--------------|-------|------------|------------|---|------|-------|-------|----|--------|
|    |              | Agent | 1.2.3.4    | student-XX |   | IP   | DNS   | 10050 | •  | Remove |
| ge | ntd.co       | nf    |            |            |   |      |       |       |    |        |

### zabbix\_agentd.conf

## Server=<IP/DNS>
Server=127.0.0.1,192.168.1.0/24,::1,2001:db8::/32,zabbix.example.com

## Optional: Default port (TCP/10050) can be changed in agent configuration file: ListenPort=10050

## Number of pre-forked instances of zabbix\_agentd that process passive checks.
## If set to 0, disables passive checks
StartAgents=3

### Zabbix server connects to Zabbix agent and requests a metric.

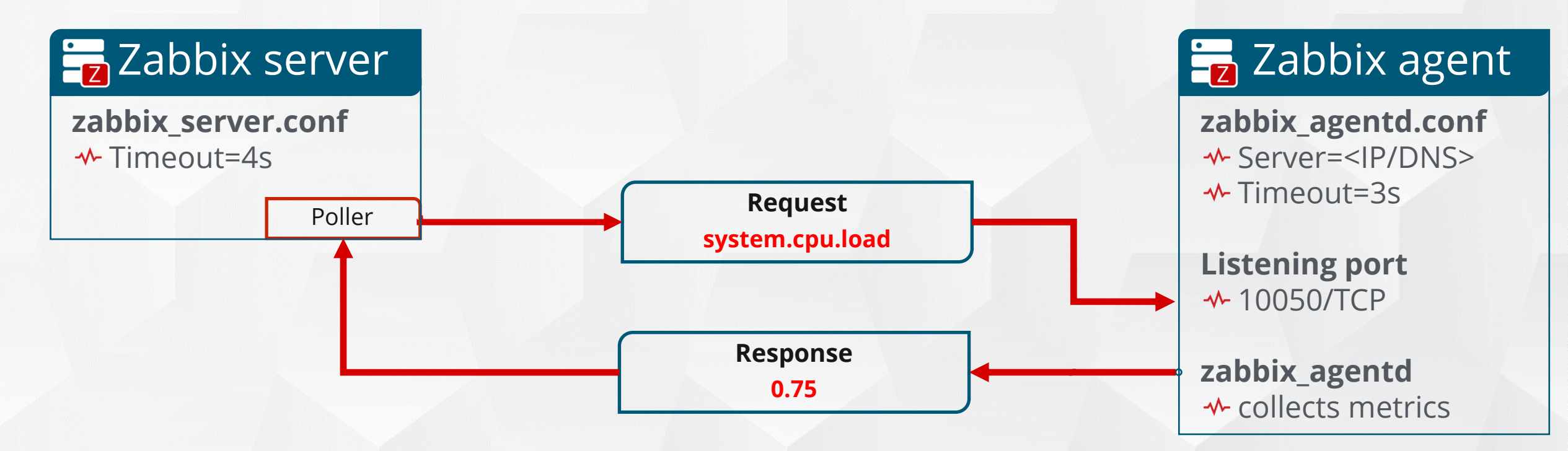

Zabbix Server timeout is a connection timeout

- How long Zabbix server will wait for agent to give a response to request
- Zabbix Agent timeout is a service timeout
  - How long it may take for agent to complete a check

Both timeouts for server and agent must be adjusted for passive checks to work properly.

### UNREACHABLE/UNAVAILABLE SETTINGS

Several configuration parameters define how Zabbix server should behave when an agent check (Zabbix, SNMP, IPMI, JMX) fails and a host becomes unreachable.

The call-outs below identify the Zabbix server behavior found in the diagram
1 Agent check with response
2 Failed check (network error, timeout).
The host is treated as unreachable

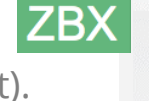

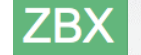

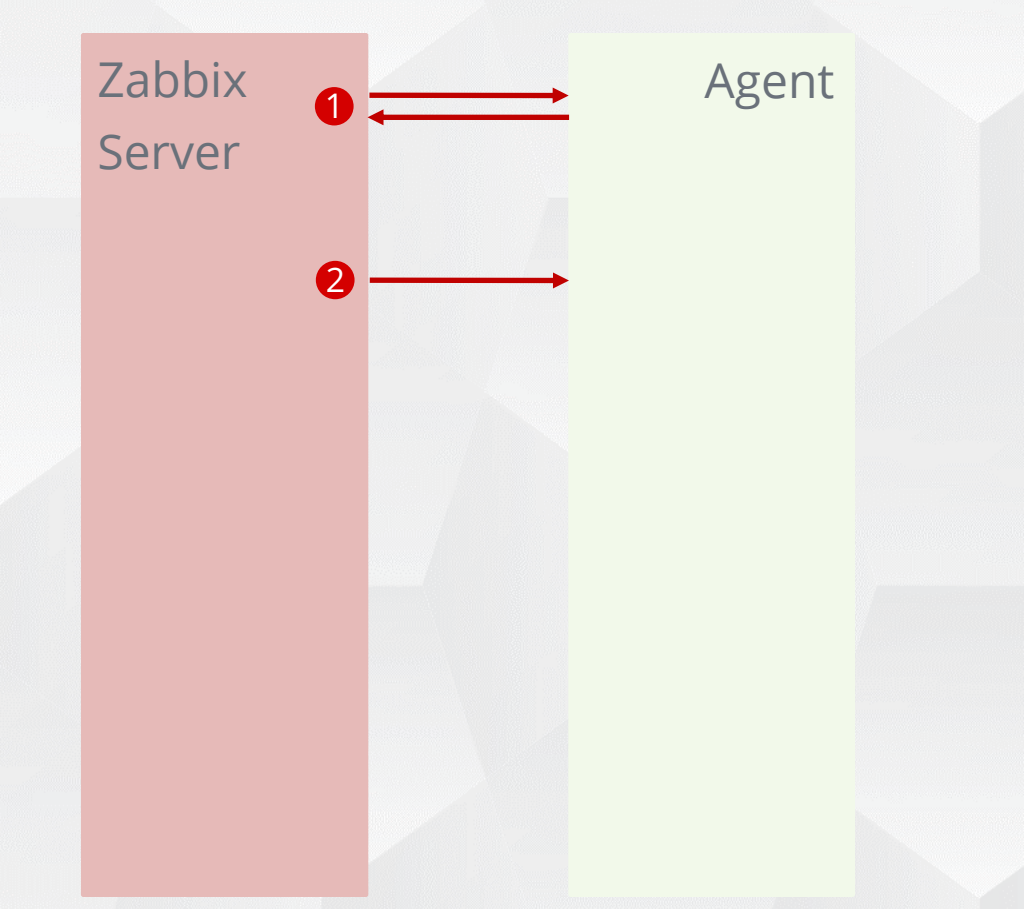

### UNREACHABLE/UNAVAILABLE SETTINGS

Agent

6

- - Defines how often an unreachable host is rechecked using one of the items
- ✤5 UnreachablePeriod:
  - Defines maximum total length of the unreachability period

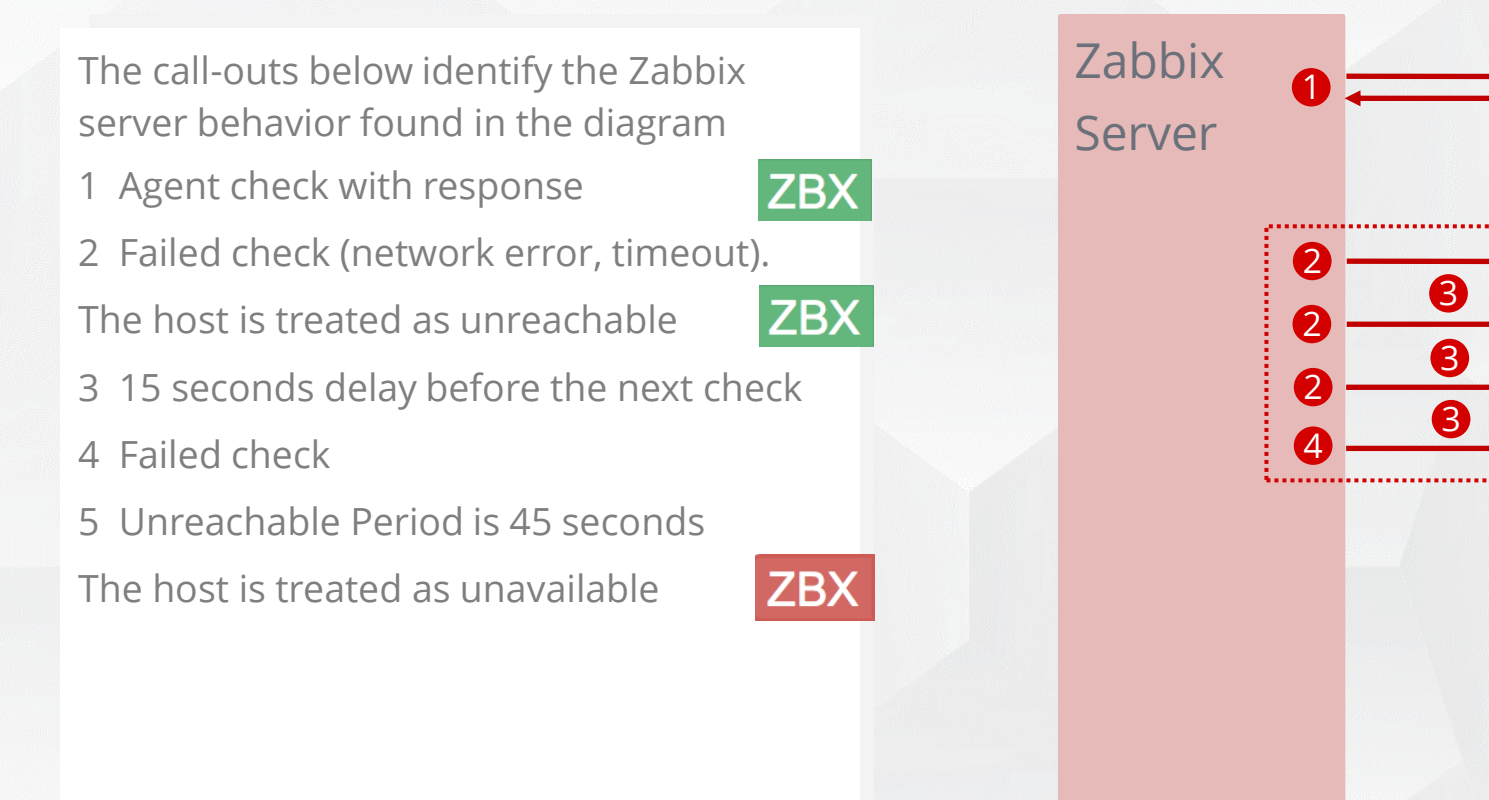

### UNREACHABLE/UNAVAILABLE SETTINGS

- ✤5 If the UnreachablePeriod ends and the host has not reappeared:
  - The host is treated as unavailable
- ✤6 UnavailableDelay:
  - Defines how often a host is checked during host unavailability

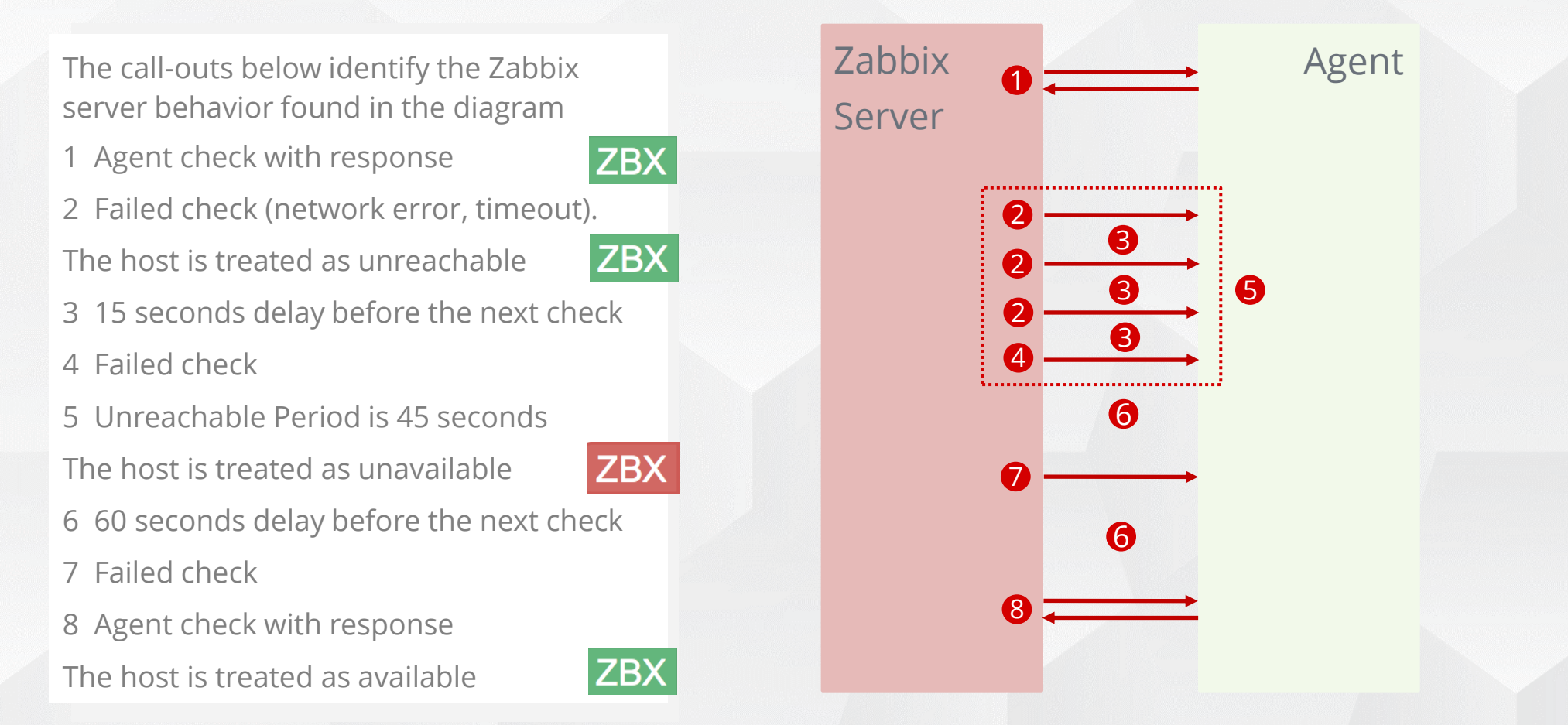

✤ First 45 seconds, when a host is unreachable:

- Different item keys are checked each time
- Host availability icon is still green
- ✤After 60 seconds a host is marked as unavailable:
  - Host availability icon turns red
- Can be tracked in Zabbix server log file

20200824:103500 Zabbix agent item "system.localtime" failed: first network error, wait for 15 sec 20200824:103515 Zabbix agent item "system.sw.arch" failed: another network error, wait for 15 sec 20200824:103530 Zabbix agent item "kernel.maxproc" failed: another network error, wait for 15 sec 20200824:103545 temporarily disabling Zabbix agent checks on host "PROD Server": host unavailable 20200824:103745 enabling Zabbix agent checks on host "PROD Server": host became available

|           | 15 sec                | 15 sec | 15 sec | 60 sec      | 60 sec     |           |
|-----------|-----------------------|--------|--------|-------------|------------|-----------|
|           |                       |        |        |             |            |           |
| Monitored | Unreachability period |        |        | Unavailabil | ity period | Monitored |

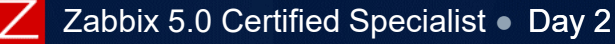

### COMMON ITEM KEYS

| Area                    | Suggested key                                                              |
|-------------------------|----------------------------------------------------------------------------|
| Host name               | system.hostname[ <type>]</type>                                            |
| Availability            | agent.ping                                                                 |
| Remote services         | net.tcp.service[service, <ip>,<port>]</port></ip>                          |
| Processes               | proc.num[ <name>,<user>,<state>,<cmdline>]</cmdline></state></user></name> |
| Disk space availability | vfs.fs.size[fs, <mode>]</mode>                                             |
| Directory entry count   | vfs.dir.count[dir]                                                         |
| Network                 | net.if.in/out/total[interface]                                             |
| Memory availability     | vm.memory.size[ <mode>]</mode>                                             |
| CPU load (Unix)         | system.cpu.load[ <cpu>,<mode>]</mode></cpu>                                |
| CPU utilization (Win)   | system.cpu.util[ <cpu>,<type>,<mode>]</mode></type></cpu>                  |

Ζ

# >\_\_\_\_

## **Command-line utilities**

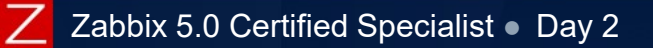

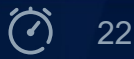

### **COMMAND-LINE UTILITIES - ZABBIX AGENT**

### Help and Runtime control:

# zabbix\_agentd -h
## Supports runtime control:
# zabbix\_agentd -R log\_level\_increase="active checks"
## Start multiple agent instances
# zabbix\_agentd.exe -m -c zabbix\_agentd.conf
## Run in foreground:
# zabbix-agentd.exe -f -c zabbix\_agentd.conf

### List built-in items:

# zabbix\_agentd -p

Does not display active-only keys

Does not display calculated information

# zabbix\_agentd -t system.cpu.load
# zabbix\_agentd -t "vfs.file.regexp[/etc/passwd,root]"
# zabbix\_agentd -t "mysql.ping" -c /etc/zabbix/zabbix\_agentd.conf

https://www.zabbix.com/documentation/5.0/manual/concepts/agent

### COMMAND-LINE UTILITIES - ZABBIX GET

Retrieves information from the remote passive Zabbix agent daemons.

Can be used in custom scripts

Can be used to check agent availability or user parameters

Can specify source IP

Supports encryption

To get a list of supported command-line attributes:

# zabbix\_get -h

Usage:

- # zabbix\_get -s 127.0.0.1 -k system.cpu.load
- # zabbix\_get -s server.local.lan -p 10050 -k vfs.file.exists[/etc/zabbix/zabbix\_agentd.conf]

The agent must be configured to accept incoming connections from the machine executing zabbix\_get

It is recommended to use zabbix\_get or telnet for testing zabbix agents.

https://www.zabbix.com/documentation/5.0/manual/concepts/get

## PRACTICAL SETUP

- 1. Create three items on the Training-VM-XX host:
  - 1) CPU load
  - 2) Interface eth0: Incoming traffic
  - 3) Interface eth0: Outgoing traffic
- 2. Force Zabbix server to reload configuration cache
- 3. Make sure that the items receive data
- 4. Test your item keys using:
  - 1) zabbix\_get -s <IP/DNS> -k <key>
  - 2) zabbix\_agentd -t <key>

Advanced task: Get bits per second for your network items

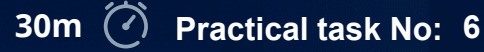

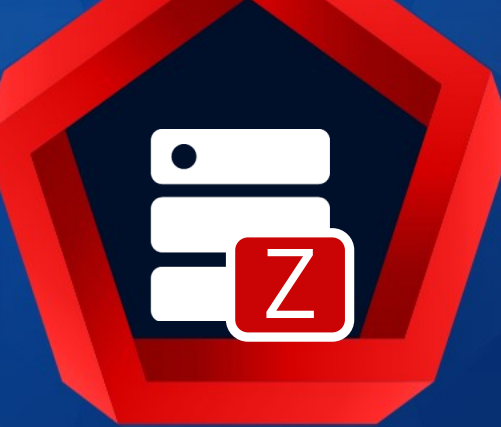

## Zabbix agent active checks

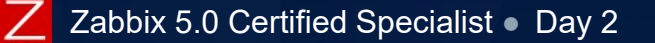

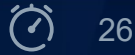

### **ACTIVE CHECKS - SETTINGS**

Active checks require more complex processing.

✤Agent retrieves a list of items from Zabbix server for independent processing:

- On agent start
- Every 120 seconds

Periodically sends new values to the server in bulk:

- Every 5 seconds and clears buffer
- When a buffer is full (if this happens in less than 5 seconds)
- Local system timestamp is used for collected values
- Can buffer data in memory if the connection is lost.
  - Default buffer size is 100 values

"Execute now" can not be used for active items in frontend

### **ACTIVE CHECK - DATA FLOW**

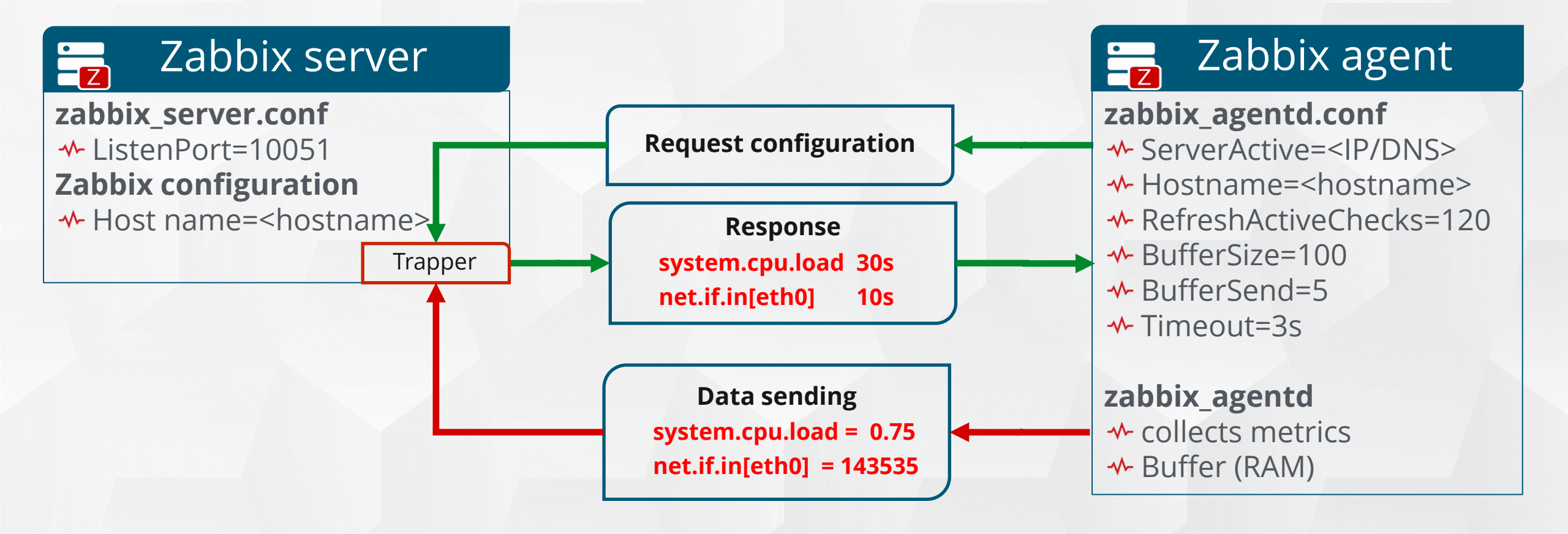

Timeout in zabbix\_server.conf does not affect active checks.

### **ACTIVE CHECKS - SETTINGS**

### Host settings in the frontend:

Configuration > Hosts > {host}

• Explicitly set: "Host name" = student-XX

### zabbix\_agentd.conf

ServerActive=<IP/DNS>
Hostname=student-XX
#HostnameItem=system.hostname

✤If both are not set, the agent will automatically use "system.hostname"

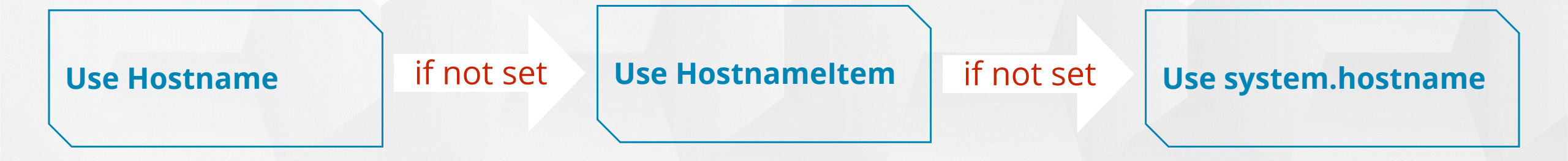

"Visible name" is not used to identify a host.

### PASSIVE VS ACTIVE CHECKS

## Passive (polling) Active (trapping)

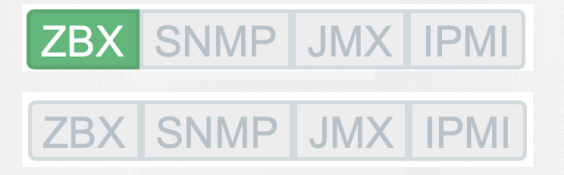

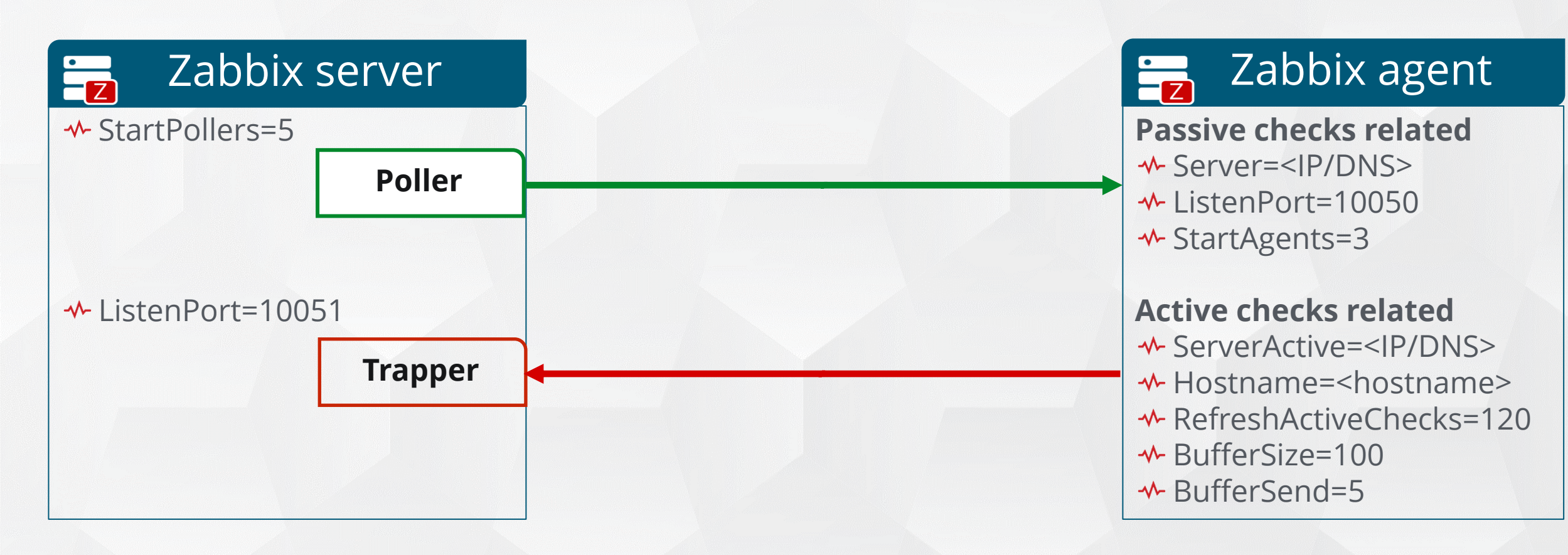

Agents support both modes simultaneously.

## PRACTICAL SETUP

- 1. Configure Zabbix agent for active checks
- Full Clone the host "Training-VM-XX"
   Host name: student-XX (training VMs hostname)
   Visible name: Training-VM-XX active checks
- 3. Use Mass update button to change the type to Zabbix agent (active)
- 4. Force Zabbix server to reload configuration cache
- 5. Make sure that the items receive data

Advanced task: Get a hostname from the system using the agent key.

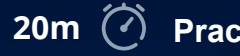

31

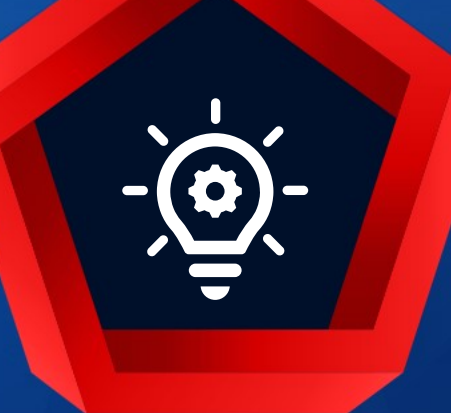

## Q&A Passive VS Active checks

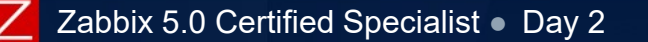

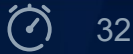

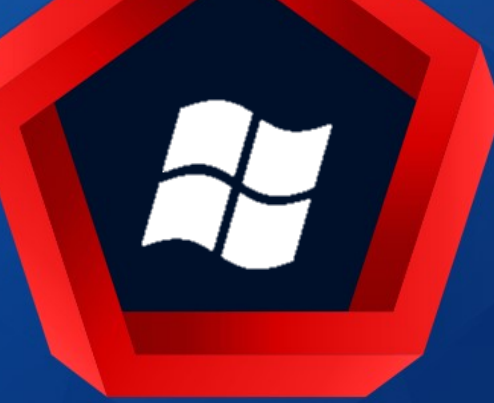

# Monitoring Windows

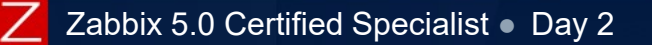

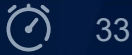

### ZABBIX AGENT ON MS WINDOWS

Zabbix agent on MS Windows:

- Runs as a service (Local system account)
- Possible to run single or multiple instances
- ✤ Single instance can use the default configuration file:
  - C:\Program Files\Zabbix\zabbix\_agentd.conf
  - Configuration file specified in the command line
- ✤ Each agent instance must have its own configuration file.

### Can be installed and controlled using msi packages or from command line:

# zabbix\_agentd.exe --install --config <your\_configuration\_file>

- # zabbix\_agentd.exe --start
- # zabbix\_agentd.exe --stop
- # zabbix\_agentd.exe --uninstall

### See the configuration file for configuring options details.

https://www.zabbix.com/documentation/5.0/manual/appendix/install/windows\_agent

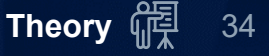

### **MONITORING WINDOWS - EVENT LOGS**

The key to monitor all Windows event logs:

wentlog[name,<regexp>,<severity>,<source>,<eventid>,<maxlines>,<mode>]

- name of the event log (System, Security etc)
- regexp regular expression describing the required pattern
- severity regular expression describing severity ("Information", "Warning", "Error", "Critical", etc.)
- source regular expression describing source identifier
- eventid regular expression describing the event identifier, for example (529 | 680)

### Additional settings for event log items:

- Item must be configured as an active check
- Type of information: Log (retrieves timestamp of original event)

Minimum permission level for Windows agent items.

https://www.zabbix.com/documentation/5.0/manual/appendix/items/win\_permissions

### **MONITORING WINDOWS - SERVICES**

### Windows services items:

- Discovery of Windows services:
  - service.discovery reports back a JSON object containing Windows services;
  - used in the low-level discovery, which is discussed later.
- **Windows service monitoring item:** 
  - Key: service.info[service,<param>]
    - param values: display name, state, path, user, startup or description
    - if the **param** is not specified (service.info[service]), the default value state is used.
  - Two value maps are available:
    - Windows service state
    - Windows service startup type.

Listing of services:

- Key: services[<type>,<state>,<exclude>]
  - type all (default), automatic, manual or disabled
  - state all (default), stopped, started etc.
  - exclude services to exclude from the result.
- Example: services[automatic, stopped] a list of stopped services, that should be running.

..manual/config/items/itemtypes/zabbix\_agent/win\_keys#service.discovery#service.discovery

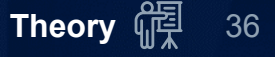
# WINDOWS PERFORMANCE COUNTERS

You can effectively monitor Windows performance counters with Zabbix.

✤Value of any performance counter:

- perf\_counter[counter,<interval>]
- Value of any performance counter in English (recommended):
  - perf\_counter\_en[counter,<interval>]
    - This item is only supported on Windows Server 2008/Vista and above
    - List of English strings in the registry:
      - "HKEY\_LOCAL\_MACHINE\SOFTWARE\Microsoft\Windows NT\CurrentVersion\Perflib\009"

✤Example:

perf\_counter\_en["\Processor(0)\Interrupts/sec"]

In order to get a full list of performance counters run from the command line:

typeperf -qx

Possible to use numerical form for counters (check the documentation):

- perf\_counter\_en[10] (% Processor Time=10)
- perf\_counter\_en[12] (File Read Operations/sec=12)

https://www.zabbix.com/documentation/5.0/manual/config/items/perfcounters

## **MS WINDOWS - WMI**

## WMI queries are performed with WQL:

Windows Management Instrumentation Query Language

#### ✤Agent keys:

- wmi.get[<namespace>,<query>]
  - Single metric
- wmi.getall[<namespace>,<query>]
  - All metrics in JSON format

#### ✤Examples:

- Status of the first physical disk:
  - wmi.get["root\cimv2,select status from Win32\_DiskDrive where Name like '%PHYSICALDRIVE0%'"]
- Status information of all physical disks:
  - wmi.getall["root\cimv2,select \* from Win32\_DiskDrive where Name like '%PHYSICALDRIVE%'"]

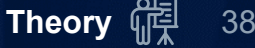

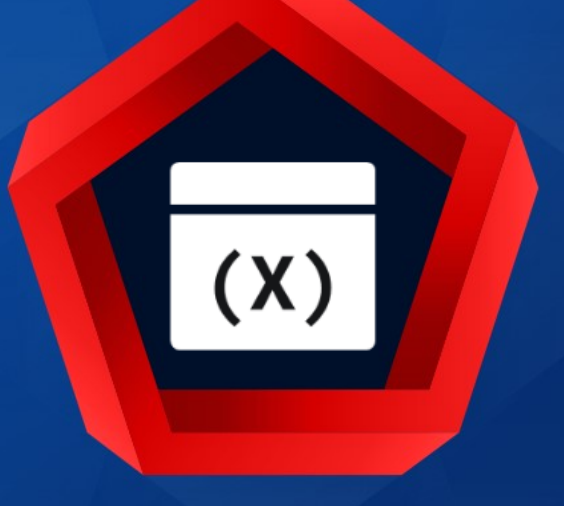

# {MACRO} {\$MACRO}

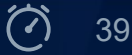

Zabbix has built-in macros.

Syntax: {MACRO.NAME}

✤ Used in various places:

- Hosts and templates: {HOST.NAME}, {HOST.CONN}
- Triggers: {ITEM.VALUE}, {ITEM.LASTVALUE}
- Tags
- Notifications: {EVENT.DATE}
- Web monitoring
- etc.

Macros allow to save time and make Zabbix configuration more transparent

See full list of supported macros in the documentation.

https://www.zabbix.com/documentation/5.0/manual/appendix/macros/supported\_by\_location

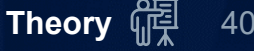

User macros:

- Variables for greater flexibility;

**•** Two options:

- "Text" displays field data as is (default);
- "Secret text" masks sensitive data with asterisks.
- ✤Three levels:
  - Global
  - Template
  - Host
- ✤ If a macro is not defined on a host level:
  - templates level(of increasing depth) is used;
  - if still not found, the global macro will be used, if exists.

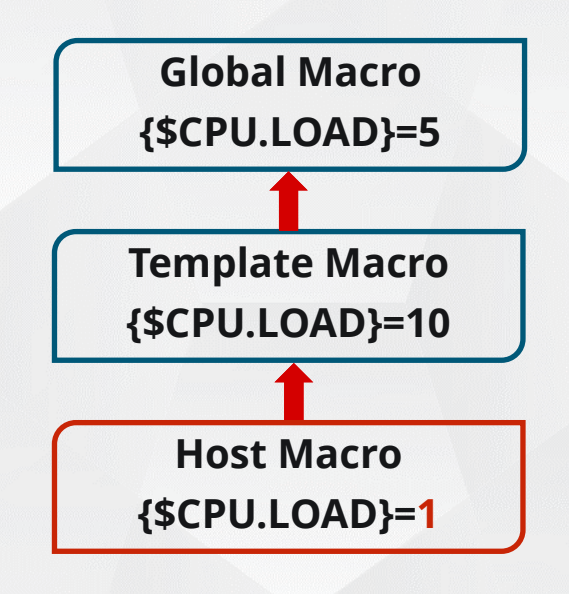

If Zabbix is unable to find a macro, the macro will not be resolved!

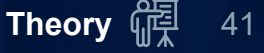

#### USER MACRO CONFIGURATION

#### Global macros: Administration > General > Macros

| Macros ~ |                           |       |            |                                     |        |  |
|----------|---------------------------|-------|------------|-------------------------------------|--------|--|
|          |                           |       |            |                                     |        |  |
|          | Macro                     | Value |            | Description                         |        |  |
|          | {\$1.GLOBAL.MACRO}        | 443   | T -        | Example of Global user macro        | Remove |  |
|          | {\$1.GLOBAL.MACRO.MASKED} | ••••• | <b>a</b> ^ | Example of masked Global user macro | Remove |  |
|          | Add                       |       | Тт         | ext                                 |        |  |
|          | Update                    | 6     |            | B Secret text                       |        |  |

#### Template macros: Configuration > Templates > {template} > Macros

| acro Value<br>\$2.TEMPLATE.MACRO} 80 T |
|----------------------------------------|
| \$2.TEMPLATE.MACRO} 80                 |
|                                        |
| {\$2.TEMPLATE.MACRO2} 22 T             |

#### Host level macros: Configuration > Hosts > {host} > Macros

| Macros Inventory Encryption           |       |     |                              |        |
|---------------------------------------|-------|-----|------------------------------|--------|
| Host macros Inherited and host macros |       |     |                              |        |
| Масго                                 | Value |     | Description                  |        |
| {\$3.HOST.USER.MACRO}                 | 1024  | Τ • | Example of Host macro        | Remove |
| {\$3.HOST.USER.MACRO.MASKED}          | ••••• | •   | Example of masked Host macro | Remove |
| Add                                   |       |     |                              |        |

## USER MACRO FUNCTIONALITY

#### One template, different parameters:

- ✤ Different item key parameters:
  - net.tcp.service[ssh,{\$SSH.PORT}]
- ✤ Different trigger expression values:
  - {server:system.cpu.load.last()} > {\$MAX.CPU.LOAD}
  - {server:system.cpu.load[,avg1].min({\$CPU.LOAD.PERIOD})}>{\$MAX.CPU.LOAD}
- Different credentials:
  - ssh.run[remote.command]
    - {\$SSH.USERNAME}
    - {\$SSH.PASSWORD}

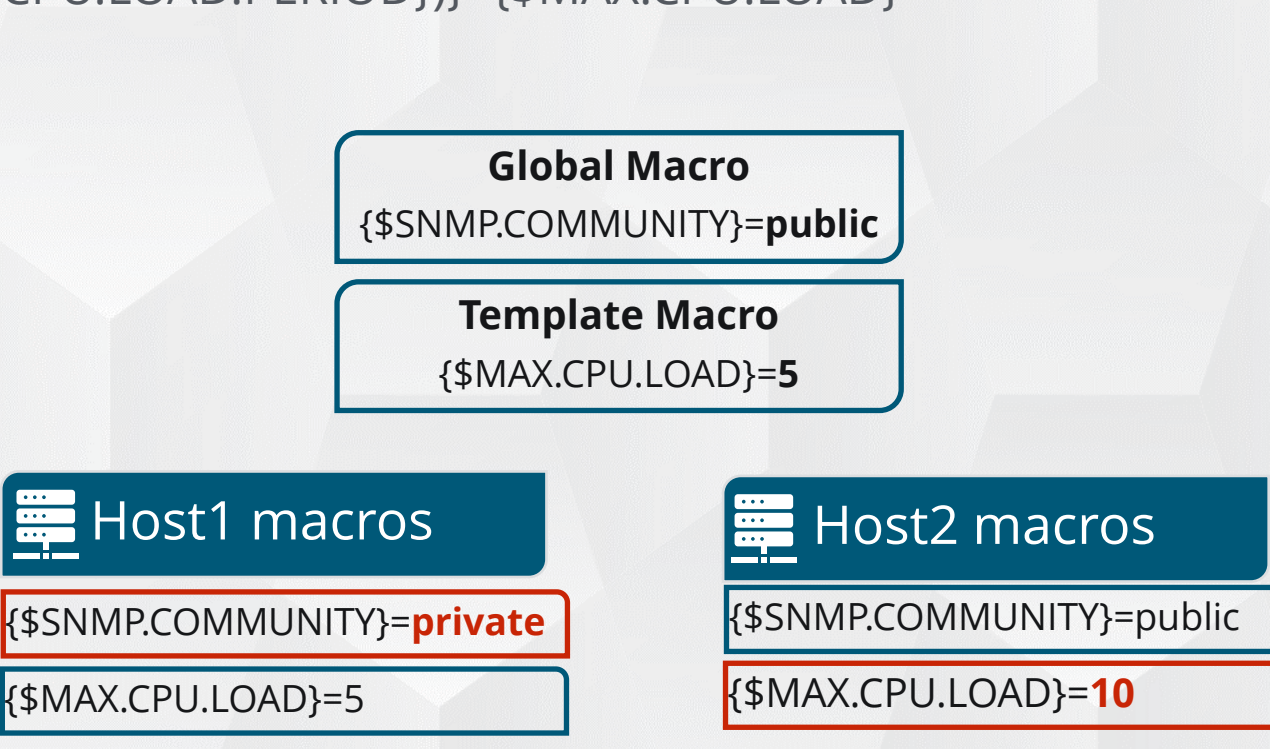

# MACROS - INHERITANCE

#### Inherited macros can be seen and modified on templates and hosts:

|      |                                                                                                    |                      | Click [Chan<br>to Overri | nge ]<br>de                     |                                     |
|------|----------------------------------------------------------------------------------------------------|----------------------|--------------------------|---------------------------------|-------------------------------------|
|      | Host Templates         IPMI         Tags         Macros           Host macros         Inherited and host macros | Inventory Encryption |                          | Template                        | Global                              |
|      | Macro {\$1.GLOBAL.MACRO}                                                                                        | Effective value 443  | T ~ Change               | Template value                  | Global value (configure)<br>⇐ "443" |
|      | Example of Global user macro                                                                                    |                      | Que Change               |                                 | . !!******!                         |
|      | {\$1.GLOBAL.WACKO.WASKED}<br>Example of masked Global user macro                                                | •••••                |                          |                                 | Ē                                   |
|      | {\$2.TEMPLATE.MACRO}                                                                                            | 8080                 | T ∽ <u>Remove</u> ⇐      | Example Template - Macros: "80" |                                     |
|      | {\$2.TEMPLATE.MACRO2}                                                                                           | 22                   | T ∽ Change ⇐             | Example Template - Macros: "22" |                                     |
|      | SSH connection default port                                                                                     |                      |                          |                                 |                                     |
| Host | {\$3.HOST.USER.MACRO}                                                                                           | 1024                 | T ~ Remove               |                                 |                                     |
|      | Example of Host macro                                                                                           |                      |                          | $\mathbf{i}$                    |                                     |
|      | {\$3.HOST.USER.MACRO.MASKED}                                                                                    | •••••                | Remove                   |                                 |                                     |
|      | Example of masked Host macro                                                                                    |                      |                          |                                 |                                     |

# Restricting users from viewing a global macro value on a host/template level.

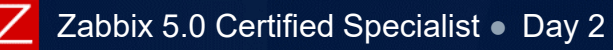

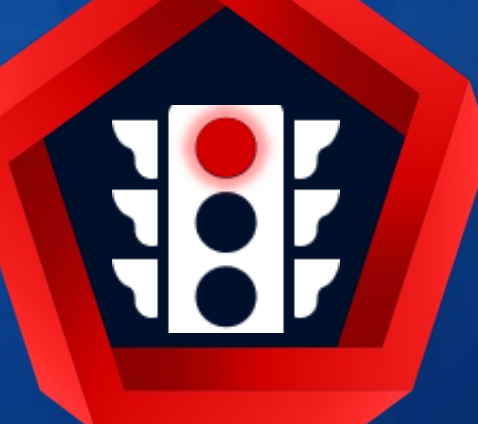

# Problem detection Triggers

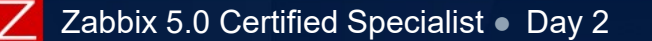

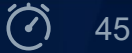

Triggers are logical expressions that "evaluate" the data gathered by items. A trigger:

represents current system state;

Allows to define a threshold (state of data is "acceptable"/"not acceptable");

✤ may have the following statuses:

OKnormal trigger state.PROBLEMsomething happened. For example, the processor load is too high.

✤When a trigger changes state, a new event is created.

✤ If a trigger goes into PROBLEM state, it's also called - "fired".

Trigger status (expression) is recalculated every time Zabbix server receives a new value that is part of the expression.

✤ Triggers are evaluated based on history data only; trend data are never considered.

✤You can build trigger expressions with different degrees of complexity.

https://www.zabbix.com/documentation/5.0/manual/config/triggers

#### **TRIGGERS - CONFIGURATION**

#### Configuration > Hosts > Triggers > Create trigger

| * Name                        | High CPU utiliza                                                                                     | High CPU utilization (over {\$CPU.UTIL.CRIT}% for 5m)    |              |              |         |  |  |  |  |  |  |
|-------------------------------|----------------------------------------------------------------------------------------------------|----------------------------------------------------------|--------------|--------------|---------|--|--|--|--|--|--|
| Operational data              | Current utilizatio                                                                                   | Current utilization: {ITEM.LASTVALUE1}                   |              |              |         |  |  |  |  |  |  |
| Severity                      | Not classified                                                                                       | Not classified Information Warning Average High Disaster |              |              |         |  |  |  |  |  |  |
| * Expression                  | <pre>{Template Module Linux CPU by Zabbix agent:system.cpu.util.min(5m) }&gt;{\$CPU.UTIL.CRIT}</pre> |                                                          |              |              |         |  |  |  |  |  |  |
|                               | Expression constructor                                                                               |                                                          |              |              |         |  |  |  |  |  |  |
| OK event generation           | Expression                                                                                           | Recovery expre                                           | ssion No     | ne           |         |  |  |  |  |  |  |
| PROBLEM event generation mode | Single Multi                                                                                         | ple                                                      |              |              |         |  |  |  |  |  |  |
| OK event closes               | All problems                                                                                         | All problems if                                          | tag values m | natch        |         |  |  |  |  |  |  |
| Allow manual close            |                                                                                                    |                                                          |              |              |         |  |  |  |  |  |  |
| URL                           |                                                                                                    |                                                          |              |              |         |  |  |  |  |  |  |
| Description                   | CPU utilization is                                                                                   | s too high. The s                                        | system might | be slow to r | espond. |  |  |  |  |  |  |

#### TRIGGERS - NAME

# Name: Trigger name

- Supported macros:
  - {HOST.HOST}, {HOST.NAME}, {HOST.CONN}, {HOST.DNS}, {HOST.IP}, {ITEM.VALUE}
  - User macros {\$MACRO}

✤Examples:

- Server mail.example.com is not reachable
- High CPU utilization on db2.example.com
- Service "DHCP" (DHCP Client) is not running

Use of macros makes names dynamic - representing state or info of items/values

✤\$1, \$2...\$9 macros can be used to refer to the constant of the expression

| Trigger name:       | Processor load above \$1 on {HOST.NAME}               |
|---------------------|-------------------------------------------------------|
| Trigger expression: | {Linux server:system.cpu.load[percpu,avg1].last()}>5} |
| Problem Name:       | Processor load above 5 on Linux server                |

Operational data:

Allows to define arbitrary strings along with macros (informative).

Macros will resolve dynamically to real time data in Monitoring> Problems.

✤ If not configured, latest values of all items from the expression are displayed.

#### Severity - select by clicking the buttons:

| Severity | Not classified | Information | Warning | Average | High | Disaster |
|----------|----------------|-------------|---------|---------|------|----------|
|----------|----------------|-------------|---------|---------|------|----------|

Visual representation of triggers (Different colors);

✤ Filtering based on severities (in Problems, Maps, Dashboards etc.);

Audio in global alarms (different sound for different severities);

✤ Different user media (notification channel) for different severities:

- SMS High and Disaster
- Email All;

Limiting actions by conditions against trigger severities.

## TRIGGERS - EXPRESSION SYNTAX

A simple expression can look like this:

{<host>:<key>.<function>(<parameter>)}<operator><constant>

Operators: - + / \* < > = <> >= <= not or and

Examples:

| { | <host></host> | • | <key></key>          | • | <function>(<parameters>)</parameters></function> | } | <operator></operator> | <constant></constant> |
|---|---------------|---|----------------------|---|--------------------------------------------------|---|-----------------------|-----------------------|
| { | Zabbix        | • | system.uptime        | • | last()                                           | } | <                     | 10m                   |
| { | Template CPU  | • | system.cpu.load[all] | • | min(5m)                                          | } | >=                    | {\$CPU.LOAD}          |

Refering to several items:

{host1:item1.func(5m)}>10 and {host1:item2.func(5m)}>5

Refering to items from several hosts:

{host1:item.func(5m)}>10 and {host2:item.func(5m)}>5 and {host3:item.func(5m)}<3</pre>

https://www.zabbix.com/documentation/5.0/manual/config/triggers/expression

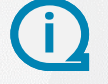

# **TRIGGERS - FUNCTIONS**

# Functions: min(), max(), avg(), last(), diff(), count(), delta(), time(), etc.

Syntax: function(parameter1,<parameter2>)

Most of functions have parameters (mandatory and optional):

Example: count (sec|#num,<pattern>,<operator>,<time\_shift>)

Parameters:

- sec maximum evaluation period
  - Supported suffixes: s, m, h, d, w
  - In seconds, if suffix is not specified
- \*#num number of latest collected values (preceded by a hash mark)

{zabbix:system.cpu.load.last()}>5Evaluate most recent value, "fire" if more than 5{zabbix:system.cpu.load.min(10m)}>5Evaluate values for last 10 minutes, "fire" if all are more than 5{zabbix:system.cpu.load.max(#10)}<5</th>Evaluate last 10 values, "fire" if all values are less than 5 (IDLE)

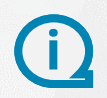

https://www.zabbix.com/documentation/5.0/manual/appendix/triggers/functions

## TRIGGERS - EXPRESSION SYNTAX

Compare two item values (numerical or string) using function last():

{host1:item1.last()}={host1:item2.last()}
{host1:item1.last()}={host2:item1.last()}
{host1:item1.last()}={host2:item2.last()}
{host1:item1.last(#1)}={host1:item1.last(#5)}

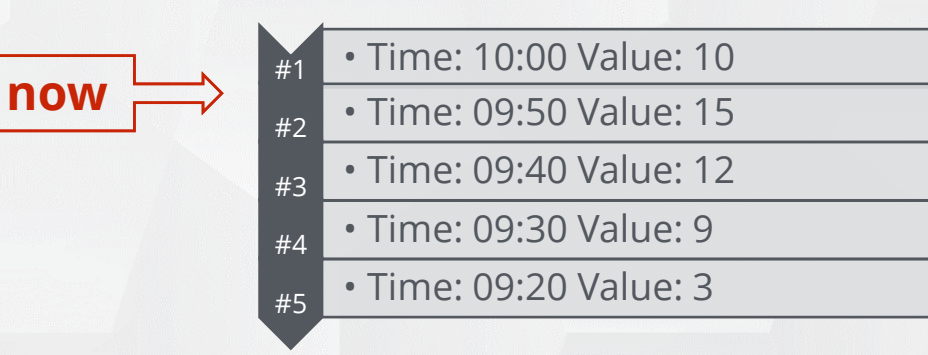

| {Linux server:vfs.file.contents[/etc/os-release].last()}    | <> | "CentOS Linux release 8.1.1911 (Core)"                      |
|-------------------------------------------------------------|----|-------------------------------------------------------------|
| { <mark>Server1:vm.memory.size.last()</mark> }              | <> | { <mark>Server2:vm.memory.size.last()</mark> }              |
| <pre>{Server1:system.hw.macaddr[eth0,short].last()}</pre>   | =  | <pre>{Server2:system.hw.macaddr[eth0,short].last()}</pre>   |
| <pre>{Server1:system.hw.macaddr[eth0,short].last(#1)}</pre> | =  | <pre>{Server1:system.hw.macaddr[eth1,short].last(#1)}</pre> |

#### **TRIGGERS - EXAMPLES AND MISCONFIGURATION**

#### Examples:

| Availability check - usually all values are 1; the moment we receive 0 - trigger fires |
|----------------------------------------------------------------------------------------|
| Problem if average of last 5 values is more than 1                                     |
| Problem if value contains the string "error"                                           |
| Problem if the last and previous values differ                                         |
| Problem if an item has not received any data for at least 5m                           |
|                                                                                        |

#### Common misconfiguration:

| { <pre>zabbix:system.cpu.load.last(#3)}&gt;5</pre> | last(#3) - third most recent value (not three latest values)        |
|----------------------------------------------------|---------------------------------------------------------------------|
| {zabbix:system.cpu.load.last(5m)}>5                | last(5m) - the most recent value (5m is ignored)                    |
| { <pre>zabbix:system.cpu.load.last(5)}&gt;5</pre>  | last(5) - the most recent value (not last 5 values)                 |
| { <pre>zabbix:agent.ping.nodata(10s)}=1</pre>      | the nodata() function is evaluated every 30s (set proper intervals) |

Time difference on a server and agent will affect time functions and cause false positives.

#### TRIGGERS - LESS SENSITIVE

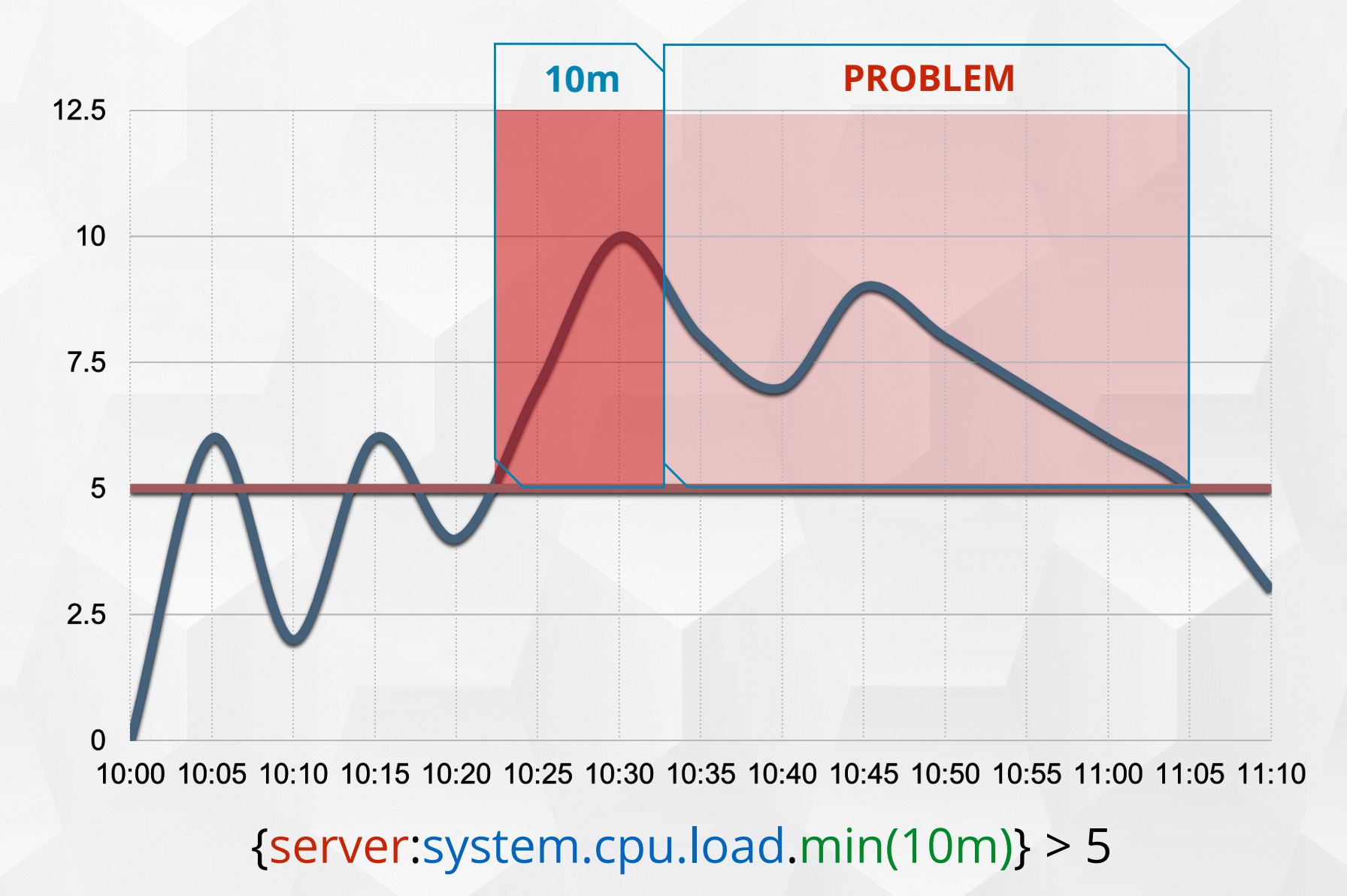

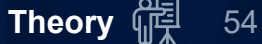

#### TRIGGERS - EXPRESSION EDITING

 $\land$ 

Add

#### Expression can be added/edited:

#### Manually (type into the Expression field):

\* Expression {Training-VM-XX:system.cpu.load.min(#3)}>{\$CPU.LOAD.WARNING}

#### ✤Using wizard (press the Add button):

| Conditior   |                                     |        |        | ×      |
|-------------|-------------------------------------|--------|--------|--------|
| * Item      | student-XX: CPU load                | Select |        |        |
| Function    | last() - Last (most recent) T value |        |        | $\sim$ |
| Last of (T) | Count                               |        |        |        |
| Time shift  | Time                                |        |        |        |
| * Result    | > ~ 1                               |        |        |        |
|             |                                     |        | Insert | Cancel |

#### TRIGGERS - EXPRESSION CONSTRUCTOR

#### Use the Expression constructor to create complex triggers.

| * Problem expression |                                               | Edit | Insert expression |
|----------------------|-----------------------------------------------|------|-------------------|
|                      |                                               |      |                   |
|                      |                                               |      |                   |
|                      |                                               |      |                   |
|                      | And Or Replace                                |      |                   |
|                      | A or B                                        |      |                   |
|                      | Target Expression Acti                        | on   | Info              |
|                      | ✓ Or Ren                                      | nove |                   |
|                      | A {Training-VM-XX:net.if.in[eth0].last()}>10  | nove |                   |
|                      | B {Training-VM-XX:net.if.out[eth0].last()}>10 | nove |                   |
|                      | Test                                          |      |                   |

An easy way to construct multiple combinations of items using And, Or scenarios
 Use brackets to combine multiple expressions: (A or B) and (C or D)

#### TRIGGERS - EXPRESSION TESTING

#### You can enter sample values and check the expression result:

|                 | Test      |                                           |                   |       |        |       |        |
|-----------------|-----------|-------------------------------------------|-------------------|-------|--------|-------|--------|
|                 | Test data | Expression Variable Elements              | Result type       | Value |        | Value |        |
|                 |           | {Training-VM-XX:net.if.in[eth0].last()}   | Numeric (integer) | 9     |        | 9     |        |
|                 |           | {Training-VM-XX:net.if.out[eth0].last()}  | Numeric (integer) | 11    |        | 9     |        |
| Test            | Result    | Expression                                |                   |       | Result |       | Result |
|                 |           | Or                                        |                   |       | TRUE   |       | FALSE  |
|                 |           | A {Training-VM-XX:net.if.in[eth0].last()] | }>10              |       | FALSE  |       | FALSE  |
|                 |           | B {Training-VM-XX:net.if.out[eth0].last(  | ()}>10            |       | TRUE   |       | FALSE  |
| Final result    |           | A or B                                    |                   |       | TRUE   |       | FALSE  |
|                 |           |                                           |                   |       | Test   | 1     |        |
|                 |           |                                           |                   |       |        |       |        |
| ♣ Expression re | sults can | be TRUE or FALSE                          |                   | P     | ROBLEN | 1     | ОК     |

**A PROBLEM** is generated, if the final result is **TRUE** 

# **TRIGGERS - OK EVENT GENERATION**

#### **•** Expression:

• OK events are generated based on the problem expression.

|              | * Expression                        | {Training-VM-XX:system.cpu.load.min(#3)}>5               | Add |
|--------------|-------------------------------------|----------------------------------------------------------|-----|
|              |                                     | Expression constructor                                   |     |
|              | OK event generation                 | Expression Recovery expression None                      |     |
|              | expression:                         |                                                          |     |
| OK ev     Pr | ents are genera<br>oblem expression | ted, if both conditions are met:<br>n evaluates to FALSE |     |
|              | * Problem expression                | {Training-VM-XX.system cpu load min(#3)}>5               | Add |
|              |                                     | Expression constructor                                   | Add |
|              | OK event generation                 | Expression Recovery expression None                      |     |
|              | * Recovery expression               | {Training-VM-XX:system.cpu.load.min(#3)}<=1              | Add |
|              |                                     | Expression constructor                                   |     |
| ✤None:       |                                     |                                                          |     |

• the trigger will never return to the OK state on its own.

#### **TRIGGERS - PROBLEM EVENT GENERATION**

#### PROBLEM event generation mode Single Multiple

#### ✤Single:

• Only one event is generated, when a trigger goes into the Problem state

| Time <b>v</b> | Recovery time | Status  | Info | Host           | Problem • Severity                      | Operational data | Duration | Ack | Actions |
|---------------|---------------|---------|------|----------------|-----------------------------------------|------------------|----------|-----|---------|
| 18:11:26      |               | PROBLEM |      | Training-VM-XX | CPU Load is very high on Training-VM-XX | 2.33/2.18        | 1m 36s   | No  |         |
|               |               |         |      |                |                                         |                  |          |     |         |

✤Multiple:

- New event is generated upon every evaluation of the trigger
  - useful for eventlog, log or SNMP traps monitoring, and some other cases

| Time ▼   | Recovery time | Status  | Info | Host           | Problem • Severity                      | Operational data | Duration | Ack | Actions |
|----------|---------------|---------|------|----------------|-----------------------------------------|------------------|----------|-----|---------|
| 18:14:46 |               | PROBLEM |      | Training-VM-XX | CPU Load is very high on Training-VM-XX | 2.4/2.4          | 6s       | No  |         |
| 18:14:36 |               | PROBLEM |      | Training-VM-XX | CPU Load is very high on Training-VM-XX | 2.47/2.4         | 16s      | No  |         |
| 18:14:26 |               | PROBLEM |      | Training-VM-XX | CPU Load is very high on Training-VM-XX | 2.56/2.4         | 26s      | No  |         |
| 18:14:16 |               | PROBLEM |      | Training-VM-XX | CPU Load is very high on Training-VM-XX | 2.48/2.4         | 36s      | No  |         |
| 18:14:06 |               | PROBLEM |      | Training-VM-XX | CPU Load is very high on Training-VM-XX | 2.1/2.4          | 46s      | No  |         |
|          |               |         |      |                |                                         |                  |          |     |         |

(!) Be very careful with Multiple problem generation! Why?

# TRIGGERS - PROBLEM UPDATE, ACK, MANUAL CLOSE

#### To acknowledge a problem, click Yes / No in Ack column.

| Time     | Severity | Recovery time Status | Info | Host           | Problem 🔺                               | Duration | Ack |                         |
|----------|----------|----------------------|------|----------------|-----------------------------------------|----------|-----|-------------------------|
| 14:51:26 | High     |                      |      | Training-VM-XX | CPU Load is very high on Training-VM-XX | 33s      | No  | Click to Update problem |

#### When acknowledging problem users can:

| Leave a message: | Message         | Working on it!                                                                                                 |
|------------------|-----------------|----------------------------------------------------------------------------------------------------|
|                  | History         | Time User User action Message                                                                                  |
|                  | Scope           | <ul> <li>Only selected problem</li> <li>Selected and all other problems of related triggers 1 event</li> </ul> |
| Change severity: | Change severity | ✓ Not classified Information Warning Average High Disaster                                                     |
| Acknowledge:     | Acknowledge     |                                                                                                    |
| Close problem:   | Close problem   |                                                                                                    |

Manual closing is allowed only if enabled in the trigger's configuration

- It is useful, if "OK event generation: None" is set
- Zabbix will create a new problem if the issue is still not fixed

#### TRIGGERS - MASS UPDATE

#### Problem history stores all actions (changes, message, script execution).

| RESOLVED | i | Training-VM-XX | CPU Load is very high on Training-VM-XX | 2.38/2.44 | 5m 5 | 54s Yes  | 2        | <b>↑</b> <sup>4</sup> • → | Environment: Training     | Host: Trair | ning-VM-XX Location: | Riga      |    |
|----------|---|----------------|-----------------------------------------|-----------|------|----------|----------|---------------------------|---------------------------|-------------|----------------------|-----------|----|
|          |   |                |                                         |           |      |          |          |                           |                           |             |                      |           | ×  |
|          |   |                |                                         |           | -    | Time     |          | Us                        | er/Recipient              | Action      | Message/Command      | Status In | fo |
|          |   |                |                                         |           |      | 2020-04- | -26 18:3 | 0:30                      |                           |             |                      |           |    |
|          |   |                |                                         |           |      | 2020-04- | -26 18:3 | 0:26 Ad                   | min (Zabbix Administrator | ) 🗸         |                      |           |    |
|          |   |                |                                         |           |      | 2020-04- | -26 18:3 | 0:15 Ad                   | min (Zabbix Administrator | ) 🗸 🏧       | This is real!        |           |    |
|          |   |                |                                         |           |      | 2020-04- | -26 18:2 | 9:56 Ad                   | min (Zabbix Administrator | ) 🕇         |                      |           |    |
|          |   |                |                                         |           |      | 2020-04- | -26 18:2 | 9:49 Ad                   | min (Zabbix Administrator | ) 🛄         | Working on it!       |           |    |
|          |   |                |                                         |           |      | 2020-04- | -26 18:2 | 4:36                      |                           | Ü           |                      |           |    |

#### Select multiple events and press the [Mass update] button:

| 18:35:36 • 🗸 High PROBLEM Training-VM-XX 1 CPU Load is very high on Training-V             | M-XX |
|--------------------------------------------------------------------------------------------|------|
| 18:30:36 • 🗸 High 18:35:30 RESOLVED 👔 Training-VM-XX 💲 CPU Load is very high on Training-V | M-XX |
|                                                                                            |      |
| 2 selected Mass update                                                                     |      |

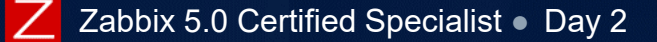

#### <u> TRIGGERS - URL</u>

If the URL field is populated with a link URL zabbix.php?action=map.view&sysmapid=2

The URL is available as a link when clicking on the problem name in:

- Monitoring > Problems
- ✤Dashboards

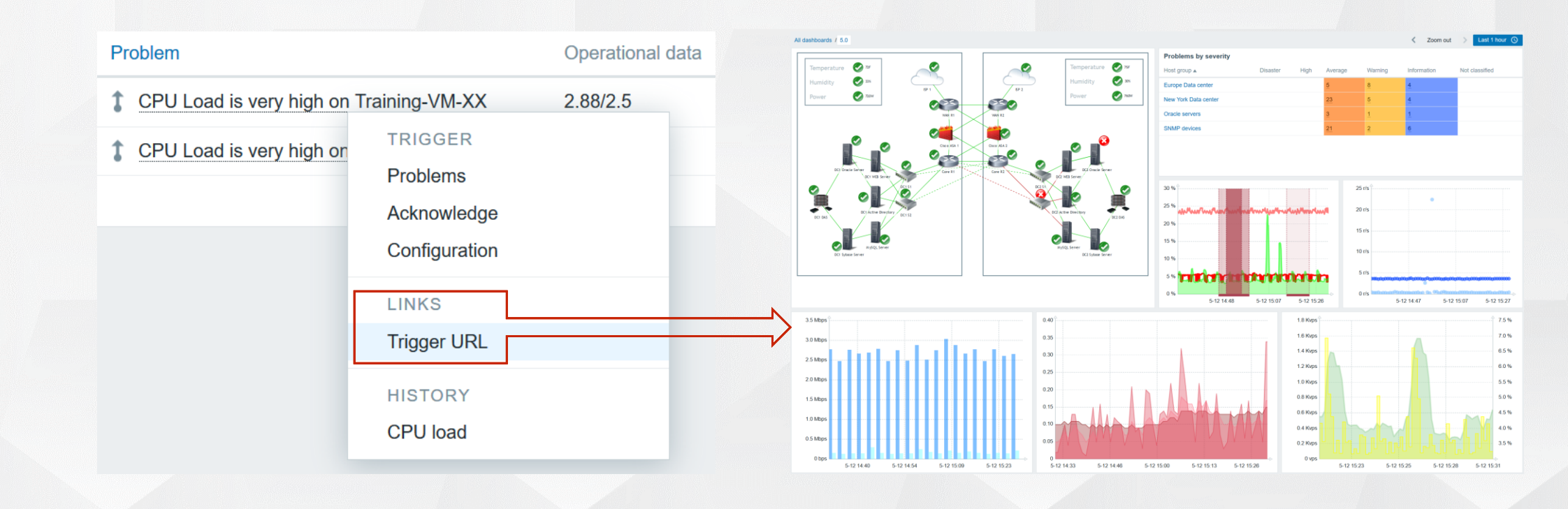

# TRIGGERS - DEPENDENCIES

Dependencies are used to:

Show only root problems
Avoid notifications

| Dependencies |                                                                                                    |                                                                                                    |
|--------------|----------------------------------------------------------------------------------------------------|----------------------------------------------------------------------------------------------------|
| Dependencies | Name<br>Training-VM-XX: CPU Load is very high on {HOST.NAME}<br>Add                                                       | Action<br><mark>Remove</mark>                                                                                                    |
|              | Update Clone Delete Cancel                                                                                                |                                                                                                    |
|              |                                                                                                    |                                                                                                    |
| Severity     | Value Name 🔺                                                                                                    |                                                                                                    |
| Warning      | OK Template Basic: CPU Load is high on {HOST.NAME}<br>Depends on:<br>Training-VM-XX: CPU Load is very high on {HOST.NAME} |                                                                                                    |
|              | Dependencies Dependencies                                                                                                 | Dependencies       Name         Training-VM-XX: CPU Load is very high on {HOST.NAME}         Add         Update       Clone         Delete       Cancel |

# Define dependencies between triggers:

- ✤Same host:
  - Problem level (different severities)
- Different hosts:
  - Network devices
  - Applications
  - Other resources

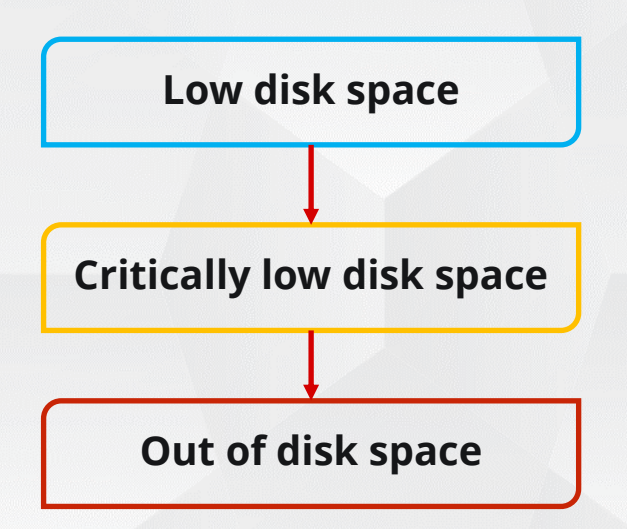

(i) https://www.zabbix.com/documentation/current/manual/config/triggers/dependencies

## TRIGGERS - DEPENDENCIES

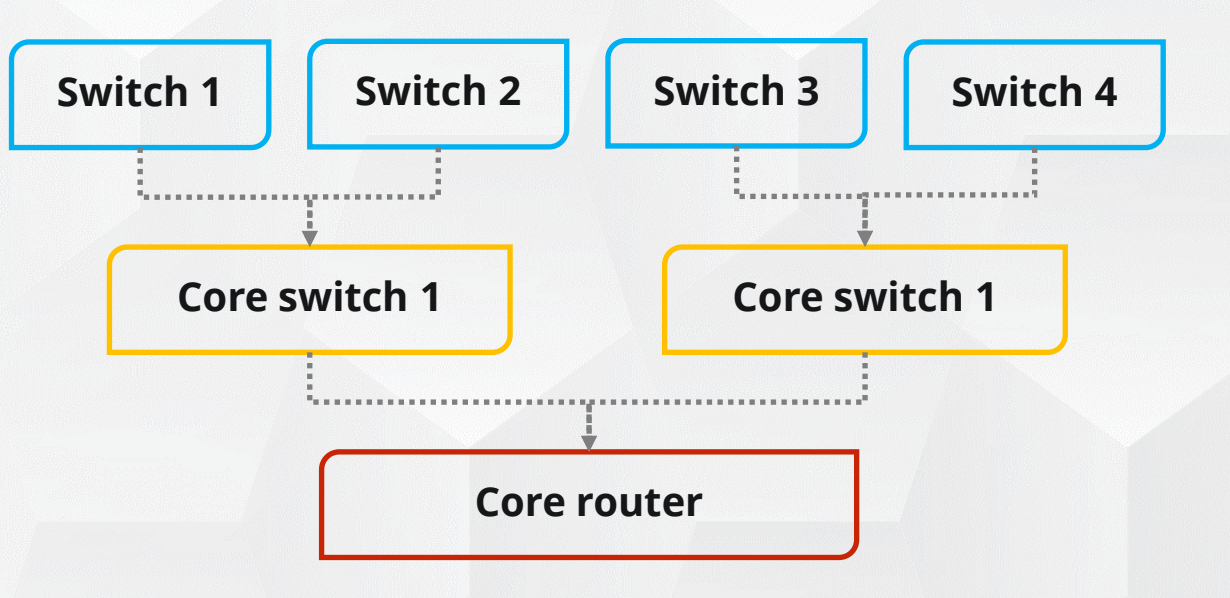

If both the switch and the router are down, and a dependency is defined:

- The problem, generated by the dependent trigger, will be suppressed and hidden
- ✤Zabbix will not execute actions for the dependent trigger

The dependent trigger will be re-evaluated and will change its state only after the parent trigger returns to the OK state and the new metrics are received.

## TRIGGERS - IMPORTANT NOTICE

#### Problems are not generated if:

✤A trigger is in the "Unknown" state:

- an item used in the expression becomes "Not supported"
- cannot evaluate expression
- a host or an item is disabled
- no data exists for the evaluation period in history

✤To discard values during preprocessing steps:

- Set Custom on fail, then Discard value
- Use Throttling
  - Discard unchanged
  - Discard unchanged with heartbeat

Introducing throttling may cause existing triggers to change their behavior.

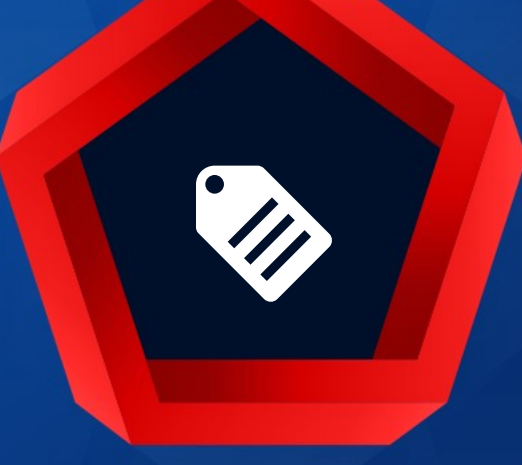

# Event tags

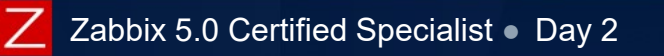

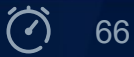

Triggers support an option to define custom event tags:

✤After the tags are defined, new problems will get marked with tag data.

✤Event tags are realized as a pair of the tag name and value.

- You can use only the name or pair it with a value.
- Trigger may have several tags with the same name, but different values.
- Tag without a value and the same tag with a value can be used simultaneously.

| Trigger | Tags | Dependencies |              |                            |            |        |
|---------|------|--------------|--------------|----------------------------|------------|--------|
|         |      |              | Trigger tags | Inherited and trigger tags |            |        |
|         |      |              | Name         |                            | Value      | Action |
|         |      |              | Application  |                            | MySQL      | Remove |
|         |      |              | Application  |                            | Web Server | Remove |
|         |      |              | Services     |                            | value      | Remove |
|         |      |              | Add          |                            |            | _      |
|         |      |              | Update       | Clone Delete Cano          | cel        |        |

## TAGS - TEMPLATE AND HOST LEVEL

Event tags can be defined on multiple levels:

Template level - affects all triggers from the template, when linked to hosts.

| Та | gs Macros   |             |        |
|----|-------------|-------------|--------|
|    | Name        | Value       | Action |
|    | Environment | Training    | Remove |
|    | Host        | {HOST.NAME} | Remove |
|    | Add         |             |        |

#### ✤ Host level - affects all triggers of the host.

| Tags | Macros   | Inventory | Encryption |       |        |
|------|----------|-----------|------------|-------|--------|
|      | Name     |           |            | Value | Action |
|      | Location |           |            | Riga  | Remove |
| :    | Add      |           |            |       |        |

Individual trigger level - only problems created by this trigger will be marked.

| Trigger | Tags | Dependencies |              |                            |       |        |
|---------|------|--------------|--------------|----------------------------|-------|--------|
|         |      |              | Trigger tags | Inherited and trigger tags |       |        |
|         |      |              | Name         |                            | Value | Action |
|         |      |              | Application  |                            | MySQL | Remove |
|         |      |              | Add          |                            |       |        |

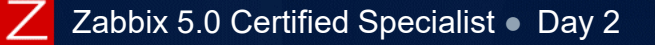

## TAGS - TRIGGER LEVEL

#### Inherited tags can be viewed in the Trigger configuration form > Tags tab

|                                                           | Trigger tags Inherited and trigger tags                                                                                               |                                                                              |                                            |
|-----------------------------------------------------------|----------------------------------------------------------------------------------------------------|------------------------------------------------------------------------------|--------------------------------------------|
|                                                           | Name                                                                                                    | Value                                                                        | Action Parent templates                    |
|                                                           | Environment                                                                                                    | Training                                                                     | Remove Template Basic                      |
|                                                           | Host                                                                                                    | {HOST.NAME}                                                                  | Remove Template Basic                      |
|                                                           | Location                                                                                                    | Riga                                                                         | Remove                                     |
|                                                           | Add                                                                                                    |                                                                              |                                            |
| <mark>≁</mark> In filters to fi                           | nd specific problems by t                                                                                                    | tags                                                                         |                                            |
|                                                           |                                                                                                    |                                                                              |                                            |
|                                                           | Tags And/Or Or                                                                                                    |                                                                              |                                            |
|                                                           | Tags   And/Or   Or     tag                                                                                                    | Contains Equals value                                                        | Remove                                     |
|                                                           | Tags     And/Or     Or       tag       Add                                                                                            | Contains Equals value                                                        | Remove                                     |
| Severity Recovery time Status                             | Tags   And/Or   Or     tag     Add                                                                                                    | Contains Equals value                                                        | Remove                                     |
| Severity     Recovery time     Status       High     PROE | Tags       And/Or       Or         tag       Add         Add       Add         LEM       Show tags       None       1       2       3 | Contains     Equals     value       Tag name     Full     Shortened     None | Remove<br>t: Training-VM-XX Location: Riga |

Displaying 2 of 2 found

https://www.zabbix.com/documentation/5.0/manual/config/event\_correlation/trigger/event\_tags

#### Some use cases:

- Mark trigger events in the frontend:
  - Problems are marked with these tags in Monitoring>roblems
  - Filtering can be used to display only problems matched by tags
- ✤ Filter notifications based on tags in actions
- Define global event correlation rules
- Identify problems in a log file and close them separately based on the tag values
  - Information extracted from item value can be used as a tag value
  - Works with multiple problem event generation mode enabled:
    - Only problems where tag values match are resolved
    - Other problems generated by the same trigger are left unresolved

| Tag for matching Service | OK event closes    | All problems | All problems if tag values match |
|--------------------------|--------------------|--------------|----------------------------------|
|                          | ' Tag for matching | Service      |                                  |

# PRACTICAL SETUP

Create three triggers on the host "Training resources":

- NTP server is down on Training Resources server
   Severity: Warning
   Function: last()
- ICMP Ping is down on Training Resources server
   Severity: Average
   Function: max()
   Evaluate last 3 values
- Web service has problems on {Use macro to get host name}
   Severity: High
   Add operational data and show item values
  - ✤ Use two function s with the operand OR: max(#3) min(5m)

🐼 Advanced task: Create a trigger to monitor availability for all 3 services using operand AND

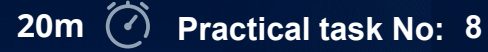

# 

# Advanced problem detection

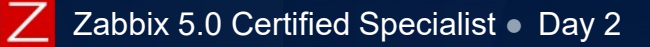

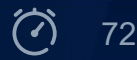
#### **DETECTING ANOMALIES**

Anomalies can be detected:

Using time shift in functions.

- function(...,<time\_shift>)
  - min(10m,1d), max(5m,1d), last(,1w), count(10m,"error",eq,1h)

Example:

✤ If load average today exceeds average load of the same hour yesterday 2 times = Problem

{host:system.cpu.load.avg(1h)} / {host:system.cpu.load.avg(1h,1d)} >2

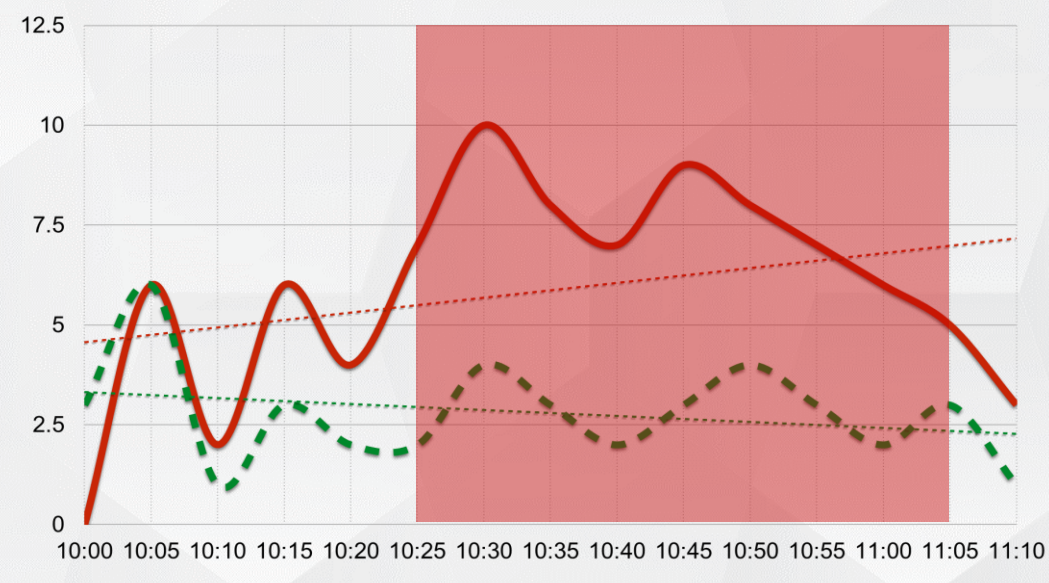

Unknown status if no history is stored.

#### **DIFFERENT CONDITIONS**

#### Simple expression may cause flapping

- Simple and very sensitive trigger
  - {server:system.cpu.load.last()}>5

| * Expression        | {server:sys     | tem.cpu.load.last(  | )}>5 |   | Add |
|---------------------|-----------------|---------------------|------|---|-----|
|                     |                 |                     |      |   |     |
|                     |                 |                     |      |   |     |
|                     | Expression cons | structor            |      | , | 6   |
| OK event generation | Expression      | Recovery expression | None | ] |     |

- Different conditions for PROBLEM and OK states may prevent flapping
  - Problem expression
    - {server:system.cpu.load.last()}>5
  - Recovery expression
    - {server:system.cpu.load.last()}<=1</li>

| * Problem expression  | {server:system.cpu.load.last()}>5   | Add |
|-----------------------|-------------------------------------|-----|
|                       |                                     | 1   |
|                       | Expression constructor              |     |
| OK event generation   | Expression Recovery expression None |     |
| * Recovery expression | {server:system.cpu.load.last()}<=1  | Add |
|                       |                                     |     |
|                       |                                     |     |
|                       |                                     | /   |
|                       | Expression constructor              |     |

#### DIFFERENT CONDITIONS

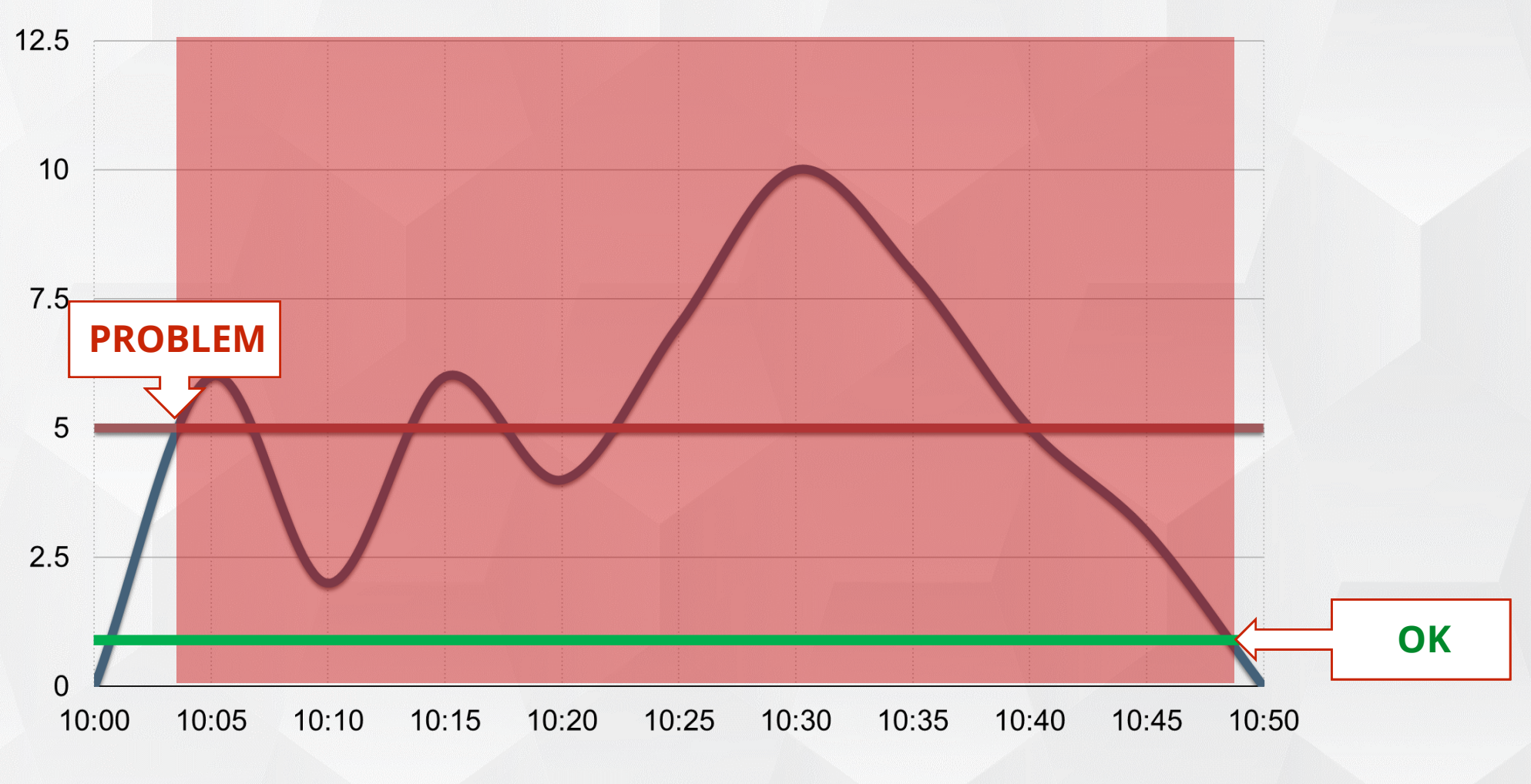

{server:system.cpu.load.last()} > 5 ... {server:system.cpu.load.last()} <= 1</pre>

#### DIFFERENT CONDITIONS

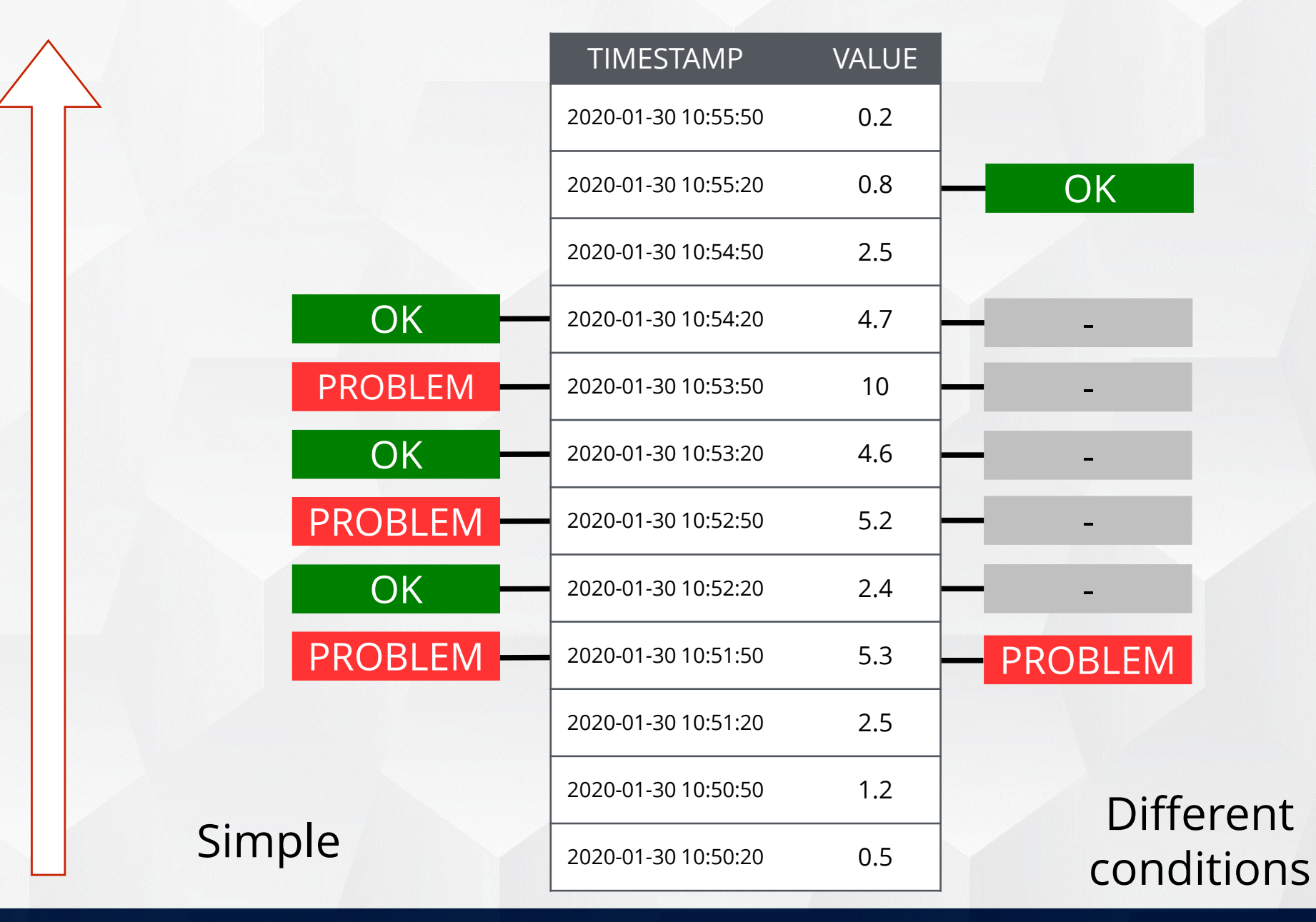

Zabbix 5.0 Certified Specialist • Day 2

Theory 備 76

#### **INTERVALS AND TIME FUNCTION**

#### The IO monitoring excluding backup hours (01:00-03:00)

Flexible intervals (no values are collected at all)

- 1-7,00:00-01:00
- 1-7,03:00-24:00

Zabbix maintenance (problems are detected, but no notifications are generated)

• Maintenance is discussed in the upcoming topics

Time trigger function (no problems generated)

| * Expression | {host:system.cpu.util[,iowait].avg(5m)}>20                  |
|--------------|-------------------------------------------------------------|
|              | and (                                                       |
|              | <pre>{host:system.cpu.util[,iowait].time()}&lt;010000</pre> |
|              | or                                                          |
|              | <pre>{host:system.cpu.util[,iowait].time()}&gt;030000</pre> |
|              | )                                                           |

Zabbix server time is used for calculation.

## PRACTICAL SETUP

- 1. On the host "Training-VM-XX" create a new trigger:
  - 1) "CPU Load is high on {HOST.NAME}"
    - Problem: if load is more than 1
    - Severity: Warning
    - Operational data: use a macro to display threshold and problematic value
      Use macros to show a host name and an IP address
      Use {\$USER.MACRO} for the threshold
      Add a tag "Value" and use macro {ITEM.VALUE}
  - 2) "CPU Load is very high"
    - Problem: if load is more than 2
    - ✤ Severity: High
    - ✤ Other options the same as in the trigger 1.
    - Create a recovery expression to make trigger less sensitive
  - 3) Create a dependency: if trigger 2 fires, trigger 1 should be suppressed
- 2. Use "cat /dev/urandom | md5sum" command to test this setup.

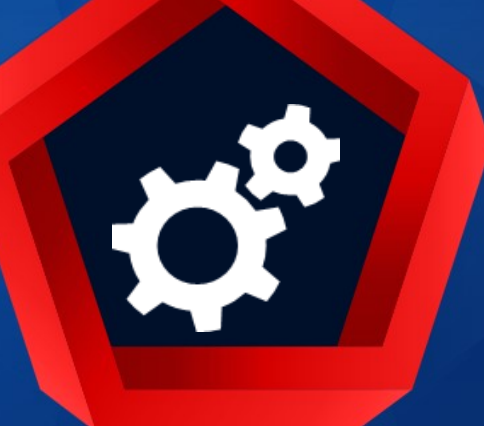

# Working with templates

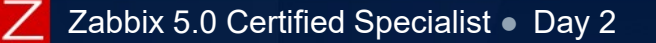

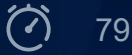

#### **TEMPLATES - PROPERTIES AND CONTENTS**

Template is a set of entities that can be applied to multiple hosts.

Used to manage configuration

Allows to easily set up and manage monitoring of hundreds or thousands of hosts

#### Configuration > Templates

| Templates   |                                         |                                                          |                                                        |          |             |          |           |                      |     | Create te                                                                                                    | mplate     | Import      |
|-------------|-----------------------------------------|----------------------------------------------------------|--------------------------------------------------------|----------|-------------|----------|-----------|----------------------|-----|----------------------------------------------------------------------------------------------------|------------|-------------|
|             |                                         |                                                          |                                                        |          |             |          |           |                      |     |                                                                                                    |            | Filter 🍸    |
|             | Host groups<br>Linked templates<br>Name | Templates/<br>type here to<br>type here to<br>Zabbix age | Operating system<br>o search<br>o search<br>ent active | ns 🗙     |             | Select   | Tags      | And/Or<br>tag<br>Add | Or  | Contains Equals value Remove                                                                                                    |            |             |
|             |                                         |                                                          |                                                        |          |             |          | Apply     | Reset                |     |                                                                                                    |            |             |
| Name ▲      |                                         |                                                          | Applications                                           | Items    | Triggers    | Graphs   | Screens   | Discovery            | Web | Linked templates                                                                                                    | Link       | ked to Tags |
| Template OS | Linux by Zabbix age                     | nt active                                                | Applications 11                                        | Items 41 | Triggers 14 | Graphs 8 | Screens 1 | Discovery 3          | Web | Template Module Linux block devices by Zabbix agent active, Template<br>Module Linux CPU by Zabbix agent active, Template Module Linux<br>filesystems by Zabbix agent active, Template Module Linux generic by<br>Zabbix agent active, Template Module Linux memory by Zabbix agent<br>active, Template Module Linux network interfaces by Zabbix agent active<br>Template Module Zabbix agent active | <u>}</u> , |             |

https://www.zabbix.com/documentation/current/manual/config/templates

#### **TEMPLATES - PROPERTIES AND CONTENTS**

#### Configuration > Templates > [Create template]

#### **~** Properties:

- Name
- Groups
- Linked templates
- Macros
- Tags

#### ✤Entities:

- Applications
- Items
- Triggers
- Graphs
- Templated screens
- Discovery rules
- Web scenarios

| Templates                           |                                                  |                  |                  |                |           |           |
|-------------------------------------|--------------------------------------------------|------------------|------------------|----------------|-----------|-----------|
| All templates / Template OS Linux b | Zabbix agent Applications                        | 11 Items 42      | Triggers 14      | Graphs 8       | Screens 1 | Discovery |
| Template Linked templates Ta        | s Macros                                         |                  |                  |                |           |           |
| * Template name                     | Femplate OS Linux by Zabbix                      | agent            |                  |                |           |           |
| Visible name                        |                                                  |                  |                  |                |           |           |
| * Groups                            | inux servers ★ Templates/(<br>ype here to search | Operating syster | ms 🗙             |                |           | Select    |
| Description                         | Official Linux template. Requir<br>newer.        | es agent of Zab  | bix 3.0.14, 3.4. | 5 and 4.0.0 or | r ^       |           |
|                                     | Known Issues:                                    |                  |                  |                |           |           |

Description: Network discovery. Zabbix agent as of 4.2 doesn't support items

Delete

Full clone

Delete and clear

Cancel

such as net.if.status, net.if.speed

Clone

Update

Some entity properties can be overridden on a host level!

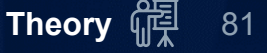

ules 3 Web scenarios

#### TEMPLATES - LINKING

#### Templates can be linked by using automatic lookup field (1) or a list selector (2)

| Host Templates IPMI Tags Macros Inventory Encryptic                | on                                          |        |
|--------------------------------------------------------------------|---------------------------------------------|--------|
| Linked templates Name<br>Template OS Linux by Zabbix ager          | Action<br>nt <u>Unlink Unlink and clear</u> |        |
| Link new templates 1 type here to search                           | 2 Select                                    |        |
| Update Clone Full clor                                             | ne Delete Cancel                            |        |
|                                                                    | Templates                                   | ×      |
| Link new templates<br>Template App HTTP Service ×<br>Apac          | Host group Templates/Modules ×              | Select |
| Template App Apache Tomcat JMX                                     | Name                                        | ^      |
| Template App Apache by Zabbix agent<br>Template App Apache by HTTP | Template App FTP Service                    |        |
|                                                                    | Template App HTTP Service                   |        |
|                                                                    | Template App HTTPS Service                  |        |
|                                                                    | Template App IMAP Service                   |        |

#### TEMPLATES - LINKING

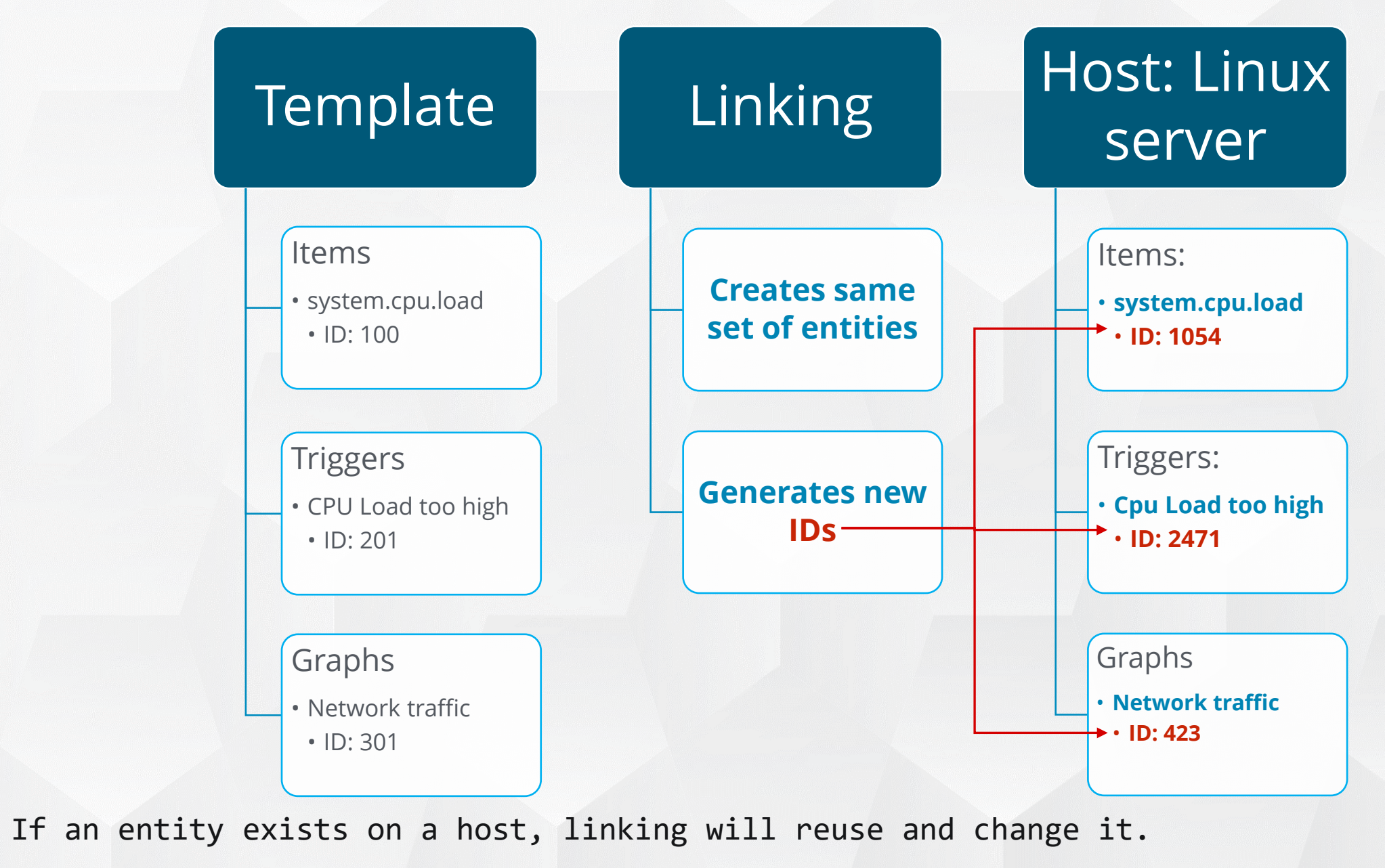

#### TEMPLATES - LINKAGE

#### Visible in the list of hosts (the first two levels only):

| Name <b>v</b> | Applications    | Items     | Triggers    | Graphs    | Discovery   | Web | Interface           | Proxy | Templates                                                                                                    |
|---------------|-----------------|-----------|-------------|-----------|-------------|-----|---------------------|-------|----------------------------------------------------------------------------------------------------|
| Zabbix server | Applications 18 | Items 124 | Triggers 58 | Graphs 25 | Discovery 3 | Web | 127.0.0.1:<br>10050 |       | Template App Zabbix Server, Template OS Linux by Zabbix agent (Template<br>Module Linux block devices by Zabbix agent, Template Module Linux CPU by<br>Zabbix agent, Template Module Linux filesystems by Zabbix agent, Template<br>Module Linux generic by Zabbix agent, Template Module Linux memory by<br>Zabbix agent, Template Module Linux network interfaces by Zabbix agent,<br>Template Module Zabbix agent) |

#### Visible in the list of templates:

| Template Net Mikrotik SNMPv2         | Applications 8 | Items 19 | Triggers 11 | Graphs 1 | Screens | Discovery 4 | Web | Template Module<br>Generic<br>SNMPv2,<br>Template Module<br>Interfaces<br>SNMPv2 | net.mikrotik.450g, net.mikrotik.912UAG-<br>5HPnD, net.mikrotik.941-2nD,<br>net.mikrotik.951G-2HnD,<br>net.mikrotik.1100ahx2,<br>net.mikrotik.CCR1016-12G,<br>net.mikrotik.CCR1036-12G-4S,<br>net.mikrotik.rb1100ah,<br>net.mikrotik.rb2011uas-2hnd |
|--------------------------------------|----------------|----------|-------------|----------|---------|-------------|-----|----------------------------------------------------------------------------------|----------------------------------------------------------------------------------------------------|
| Template Net Netgear Fastpath SNMPv2 | Applications 9 | Items 18 | Triggers 8  | Graphs 2 | Screens | Discovery 4 | Web | Template Module<br>Generic<br>SNMPv2,<br>Template Module<br>Interfaces<br>SNMPv2 | net.netgear_M5300-28G                                                                                                    |

Multiple templates can be linked to a single host.

One template can be linked to many hosts.

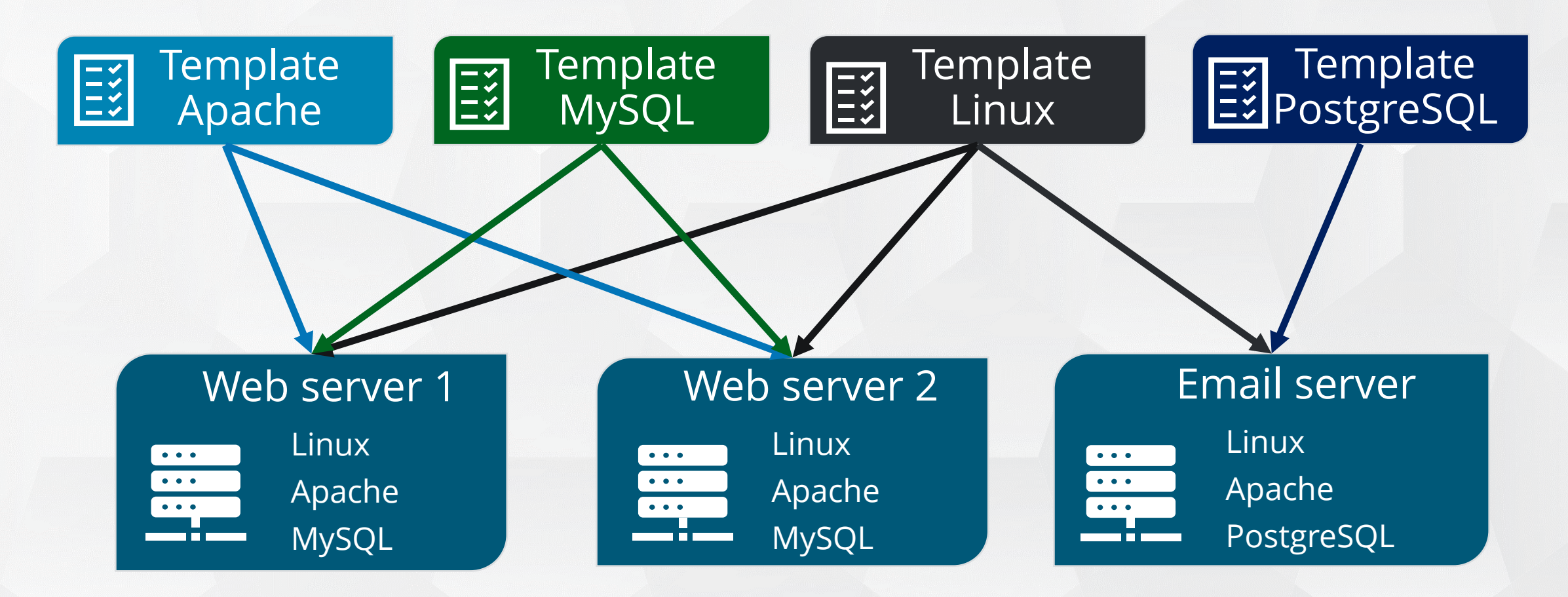

Templates are assigned to hosts directly, not to a host group.

#### CONTAINER TEMPLATES

Container templates can be created to simplify management of similar hosts.

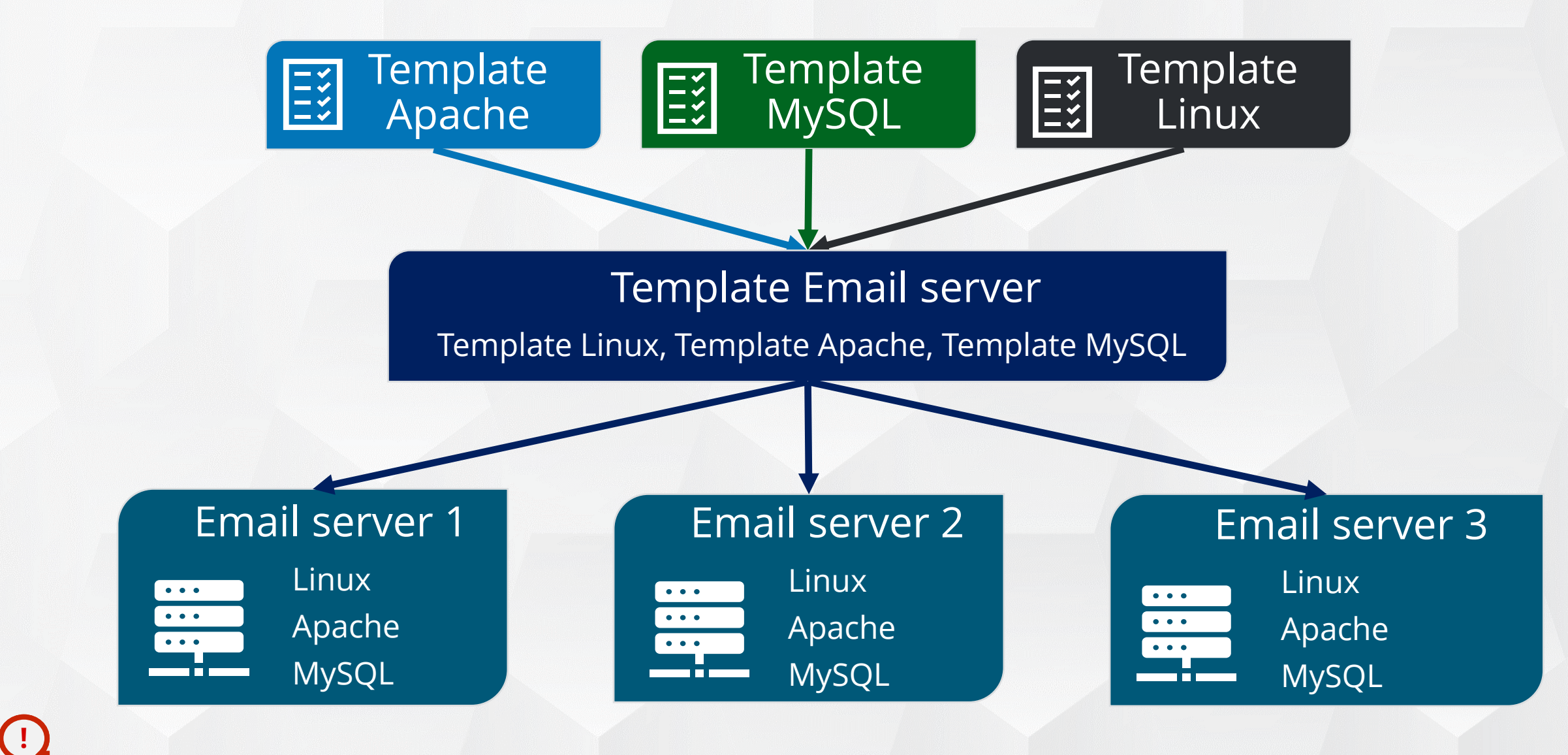

#### TEMPLATES FOR DEVICES

Templates can be used as building blocks to build larger templates.

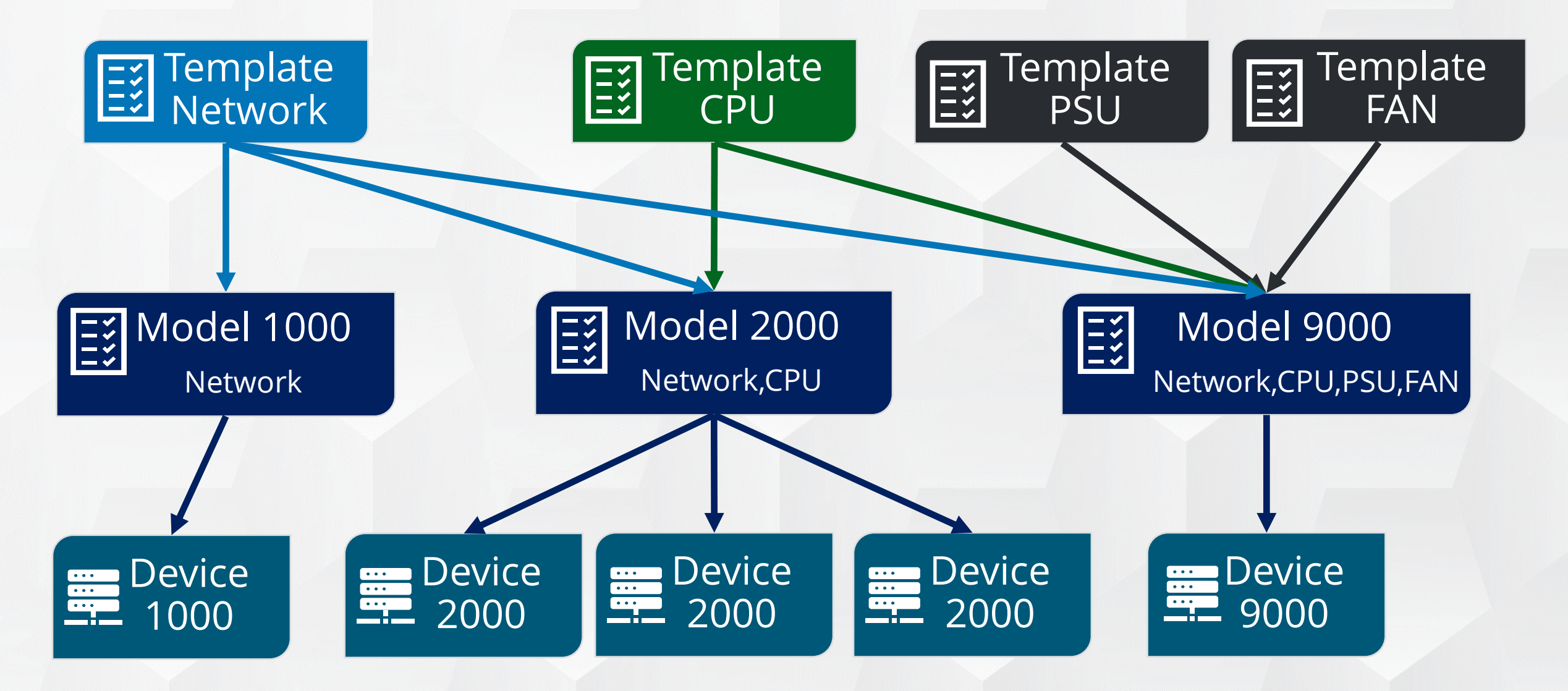

#### TEMPLATE / HOST - CLONING

You can use Clone and Full clone buttons in the form of an existing template or host to create a new one.

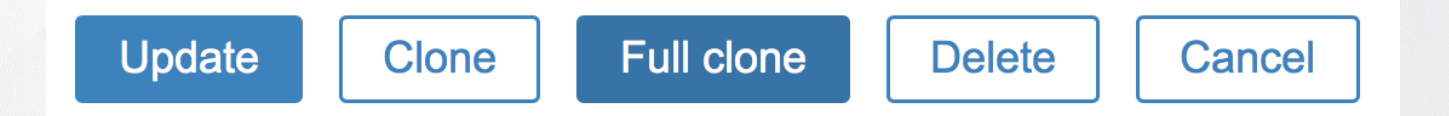

| [Clone]      | Will retain all parameters and linkage (e.g. keeping all entities from the templates)                |
|--------------|----------------------------------------------------------------------------------------------------|
| [Full clone] | Full clone will additionally retain directly attached entities (applications, items, triggers, etc.) |

When a host or template is cloned:

✤ It will retain all template/host entities as they are originally defined.

Any changes made on a host level to entities coming from a template will not be cloned to a new host:

- Update interval
- History/trends storage period
- etc.

When cloning macros with type "Secret text", value and type are reset.

#### **TEMPLATES - UNLINKING**

#### There are two options to unlink templates:

| Linked templates   | Name<br>Template OS Linux by Zabbix agent | Action<br>Unlink Unlink and clear |
|--------------------|-------------------------------------------|-----------------------------------|
| Link new templates | type here to search                       | Select                            |
| Link new templates | type here to search                       | Selec                             |

# UnlinkRemoves association with the template, but keeps all its entities (items, triggers,<br/>graphs etc.) with the host.Unlink and clearRemoves both the association with the template and all its entities (items, triggers,<br/>graphs etc.).

#### TEMPLATES - MULTIPLE HOSTS LINKING/UNLINKING

#### Using [Mass update] it is possible to modify many hosts at once.

Configuration > Hosts > Select some hosts by marking their checkboxes.

| Host | Templates IPM | I Tags | s Macros Inventory Encryption |        |
|------|---------------|--------|-------------------------------|--------|
|      | Link templat  | es 🗸   | Link Replace Unlink           |        |
|      |               |        | type here to search           | Select |
|      |               |        | Clear when unlinking          |        |
|      |               |        | Update Cancel                 |        |

| Link            | Same as for a single host: auto-lookup field or selector to find templates and link.                             |
|-----------------|----------------------------------------------------------------------------------------------------|
| Replace         | Link a new template while unlinking any template that was linked to the hosts before.                            |
| Replace + Clear | Unlinks all templates and removes entities, links new one. If no template name provided - unlinks & removes all. |
| Unlink          | Remove association with the template leaving all its entities with the host.                                     |
| Unlink + Clear  | Remove both the association with the template and all its entities.                                              |

#### WHERE TO GET TEMPLATES

3rd party solutions

Template App Apache by HTTP

#### <u>https://www.zabbix.com/integrations</u>

• Dedicated integration team

| Integrations Monitoring and Integra                                        | tion Solutions                                                                                                    |  |
|----------------------------------------------------------------------------|----------------------------------------------------------------------------------------------------|--|
| All Categories Official Templ                                              | Apache                                                                                                    |  |
| Containers CRM DevOps DataDases LNF HA & Cluste                            | The Apache HTTP Server, colloquially called Apache, is a free and open-source cro<br>terms of Apache License 2.0. Apache is developed and maintained by an open con<br>the Apache Software Foundation |  |
| Mail      Message brokers      Mobile      Monitoring systems      Network |                                                                                                    |  |
| Printers Search Engines Security Services Servers Stor                     | Available solutions                                                                                                    |  |
|                                                                            |                                                                                                    |  |

agent

#### <u>https://share.zabbix.com/</u>

<u>https://git.zabbix.com/projects/ZBX/repos/zabbix/browse/templates</u>

From a fresh Zabbix server installation

Search the internet

## PRACTICAL SETUP

1. Create a new template.

Host group: "Training/Templates"

✤ Template: "Template Basic"

• Tag: Environment Value: Training

2. Create two additional hosts for other trainees VMs.

Name Training-VM-XY and Training-VM-XZ (use neighbor student numbers)
 Host group: "Training/Servers"

- 3. Copy all items and triggers from Training-VM-XX to the template.
- 4. Link the template to your own host and the new hosts.
- 5. Recreate applications and user macros.
- 6. Configure Zabbix agents to allow passive connections from other hosts and the trainer's host.

Advanced task: Create "Template Basic active" using active agent mode, monitor trainer host

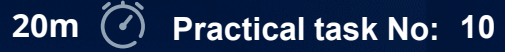

**C** 

92

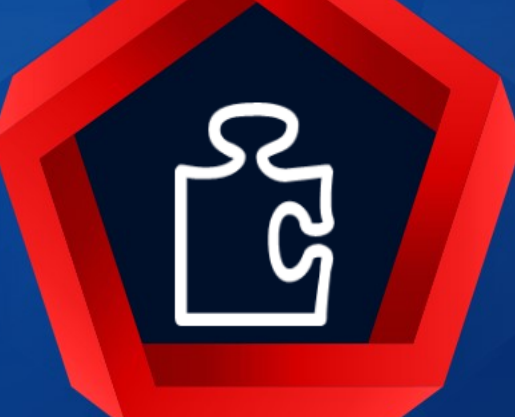

# User parameters

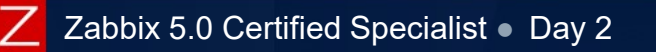

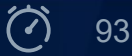

#### USER PARAMETERS ON ZABBIX AGENT

A simple way to run/check a script that does not come predefined out-of-the-box

- Must be configured for every Zabbix agent
  - Directly in zabbix\_agentd.conf file
  - Included from zabbix\_agentd.d directory (recommended)
- Syntax UserParameter=item.key[\*],command
  - Simple
  - Flexible ([\*] defines that key accepts parameters)

|          |                | item key  | و | executed command                  |
|----------|----------------|-----------|---|-----------------------------------|
| Simple   | UserParameter= | mysql.qps | و | mysqladmin status   cut -f9 -d":" |
| Flexible | UserParameter= | calc[*]   | و | echo "\$1*\$2"   bc               |

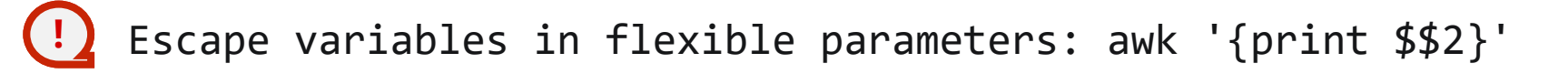

https://www.zabbix.com/documentation/5.0/manual/config/items/userparameters

#### **USER PARAMETERS - NOTES**

- Restart of agent is required when changing user parameters
- The return value of the command is standard output together with standard error
- User parameter must work fast, otherwise it timeouts
- Executed with "zabbix" user permissions
- Environment may not be preserved on some Unix systems
- Can be used as passive or active check
- Can be used to collect related metrics in bulk
- ✤ Preprocessing can be used to execute transformation rules for the received item values
- Certain symbols can not be passed as arguments by default
  - \'"`\*?[]{}~\$!&;()<> | #@
  - Additionally, newline characters are not allowed
  - Can be allowed by setting UnsafeUserParameters=1 in zabbix\_agentd.conf file

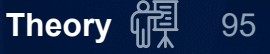

## PRACTICAL SETUP

#### 1. Add simple and flexible user parameters:

UserParameter=mysql.uptime.s,mysqladmin -uzabbix -pP455w0RD status 2>/dev/null

UserParameter=mysql.uptime.f[\*],mysqladmin -u\$1 -p\$2 status 2>/dev/null | grep Uptime | awk '{print \$\$2}'

- Add corresponding items to the "Template Basic":
  MySQL Uptime (simple) with preprocessing steps to extract Uptime
  MySQL Uptime (flexible)
- 3. Use units:
  - ≁uptime
  - ✤!uptime
- 4. Make sure that the items receive data.

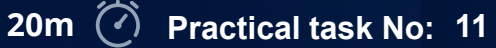

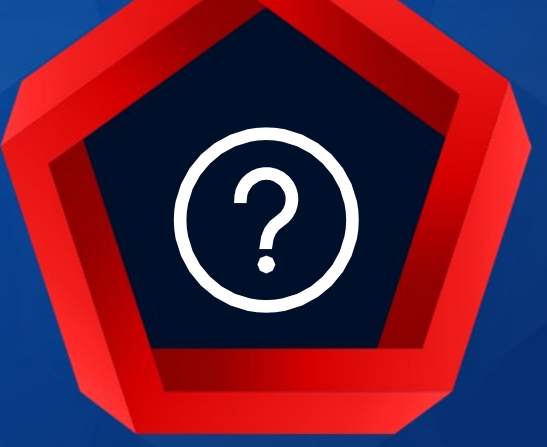

## QUESTIONS?

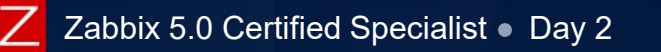

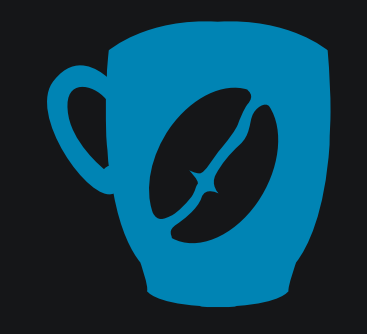

### Time for a break :)

© 2020 by Zabbix. All rights reserved